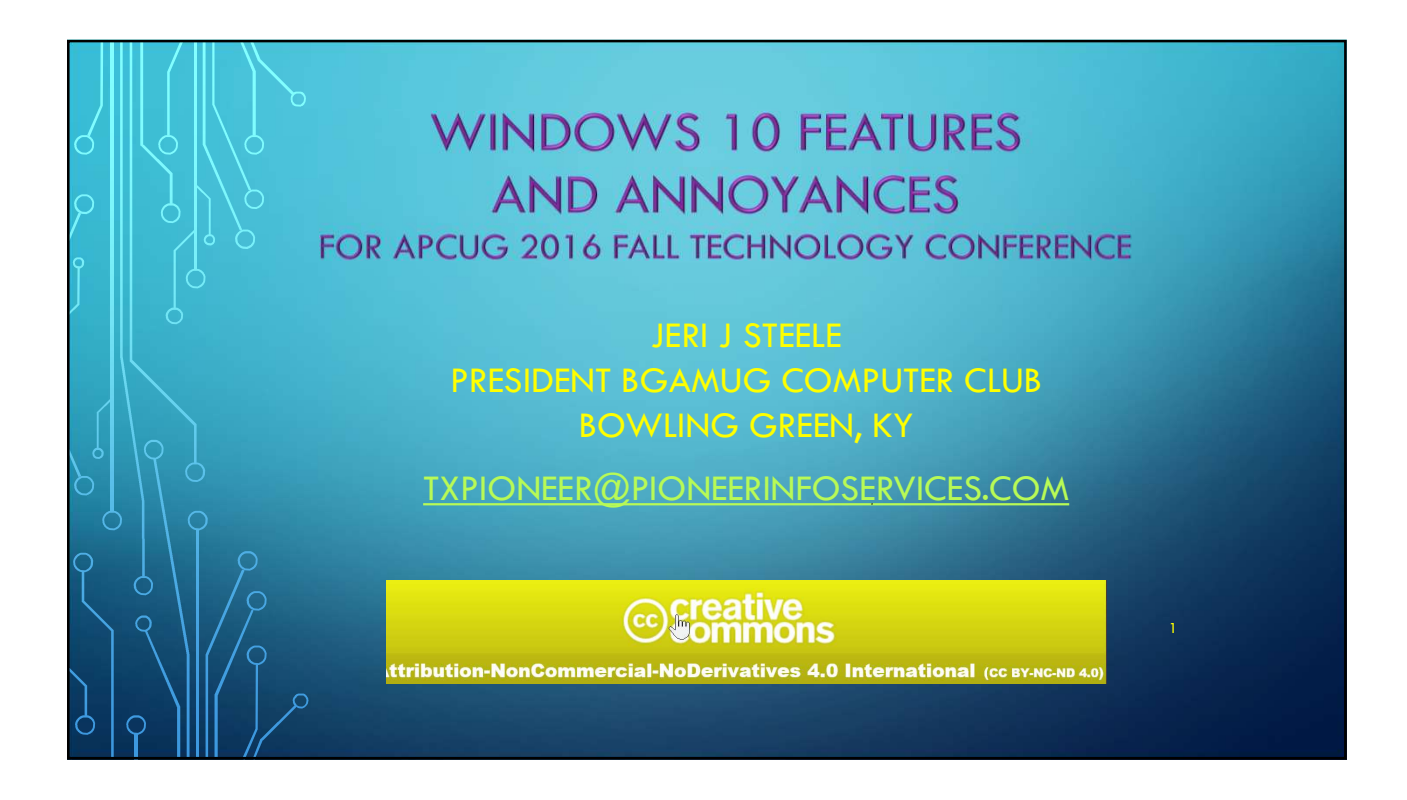

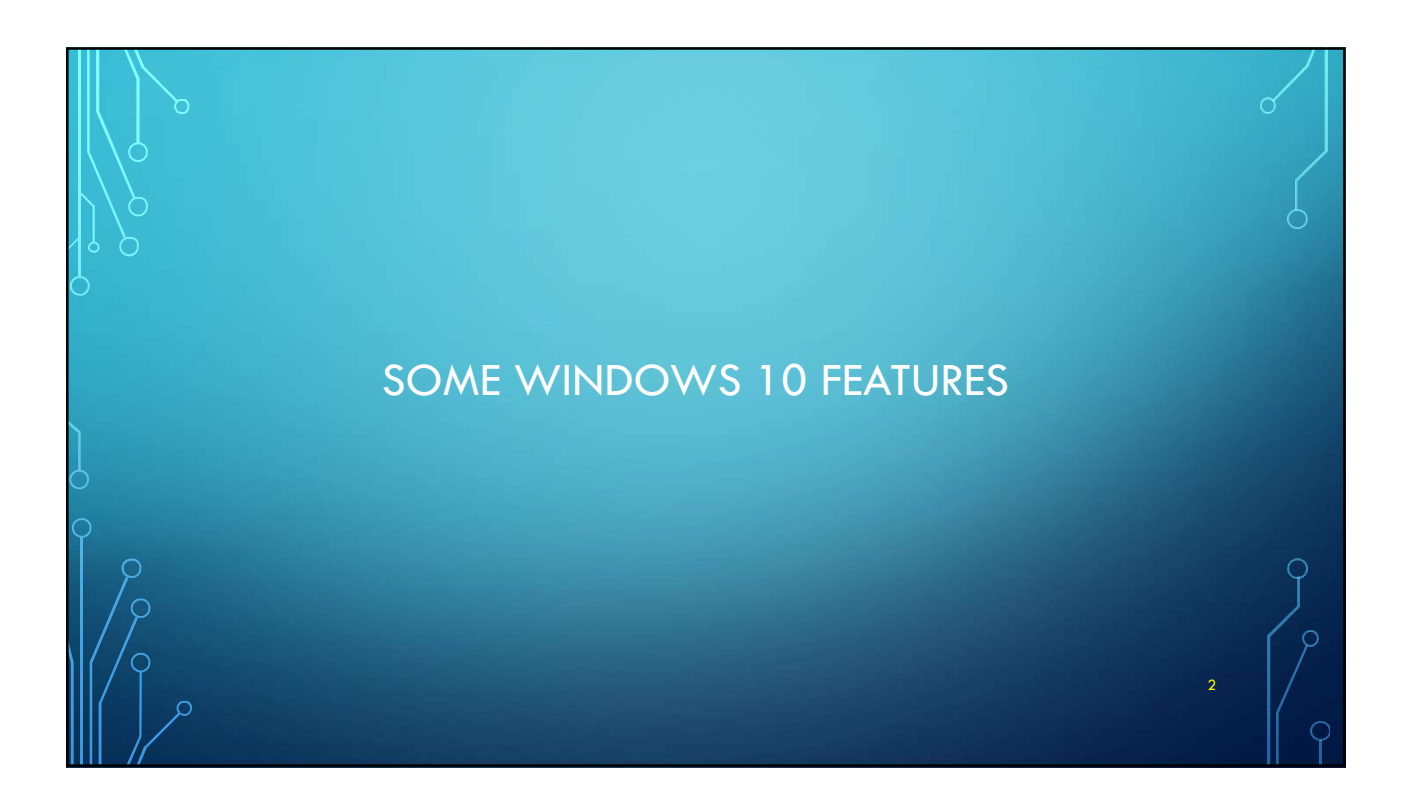

## OVERALL RELIABILITY

- Updates come less often
- Security Improved

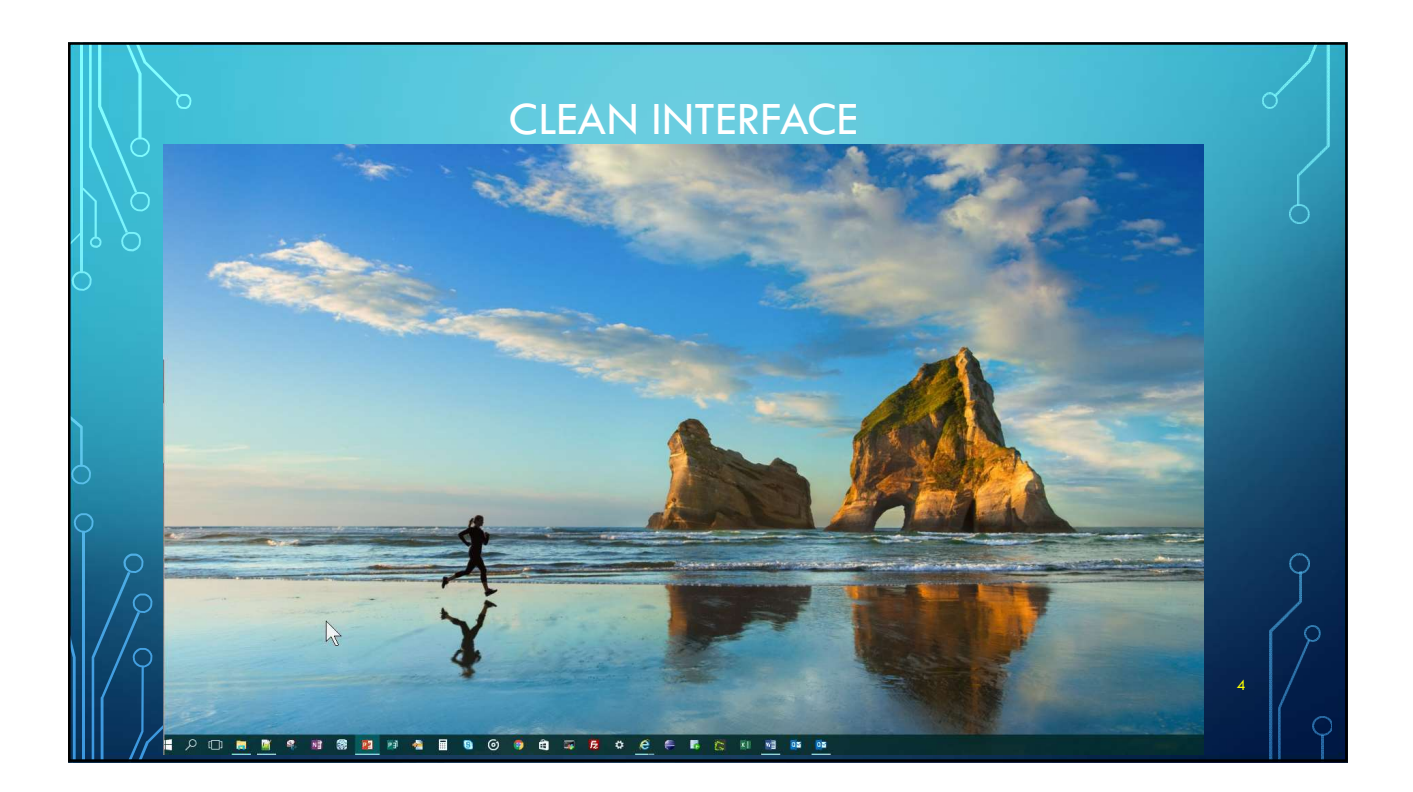

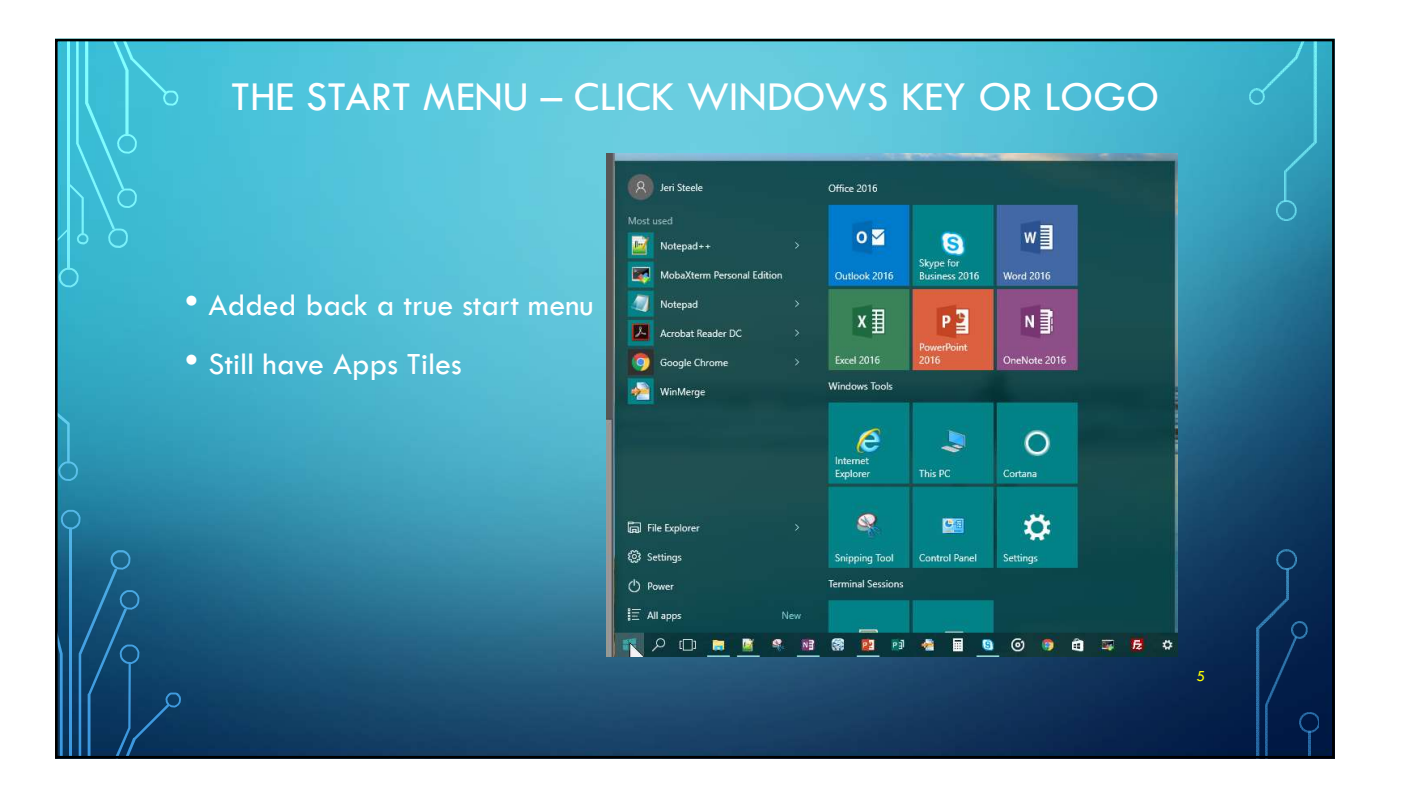

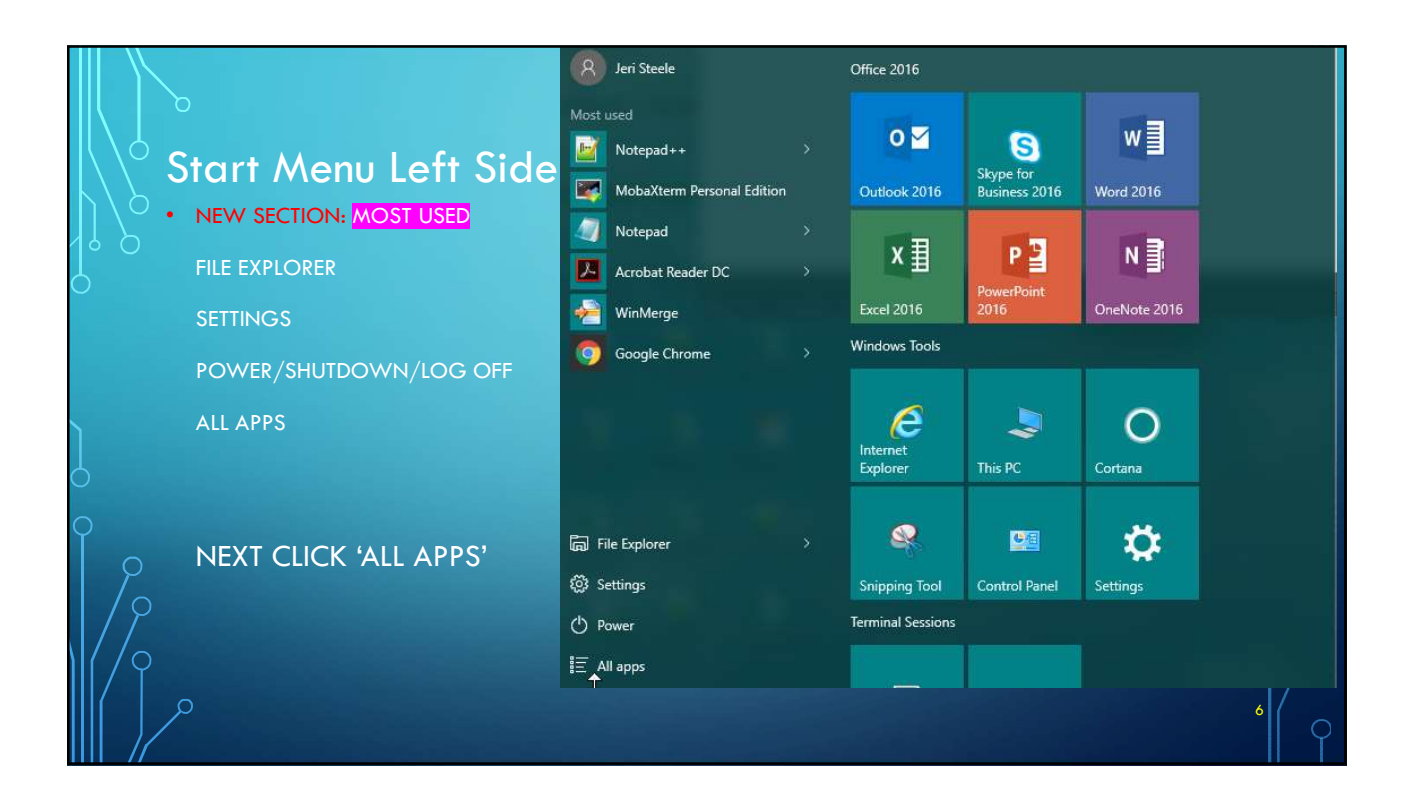

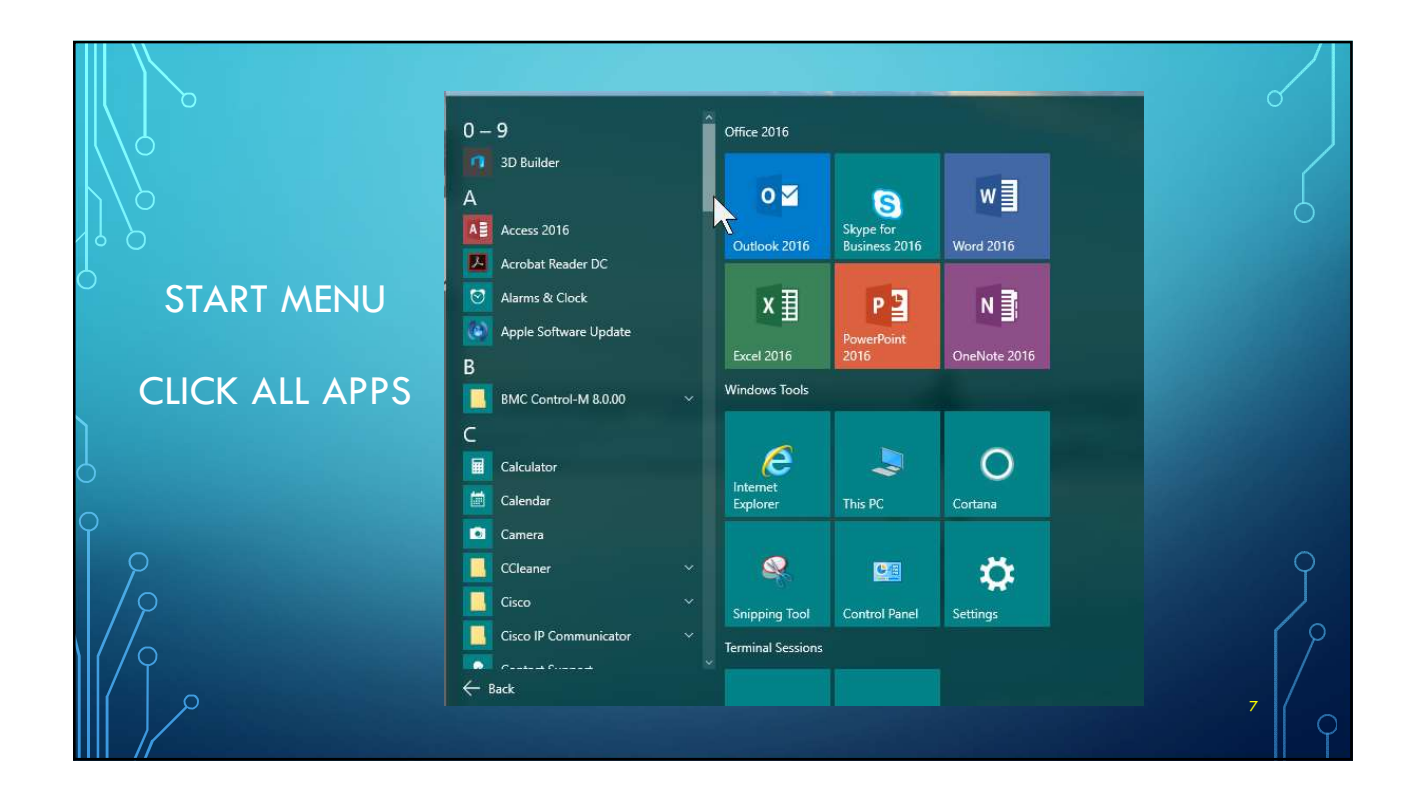

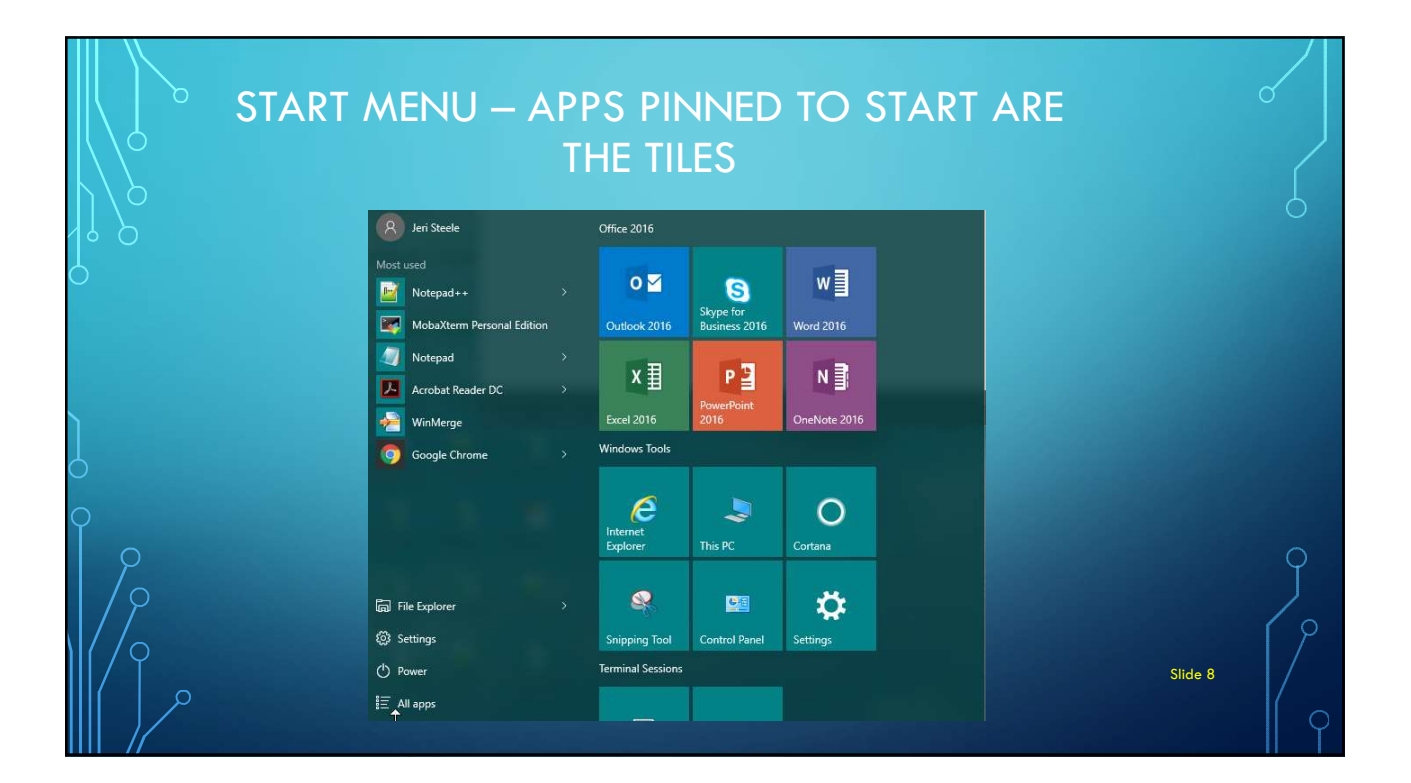

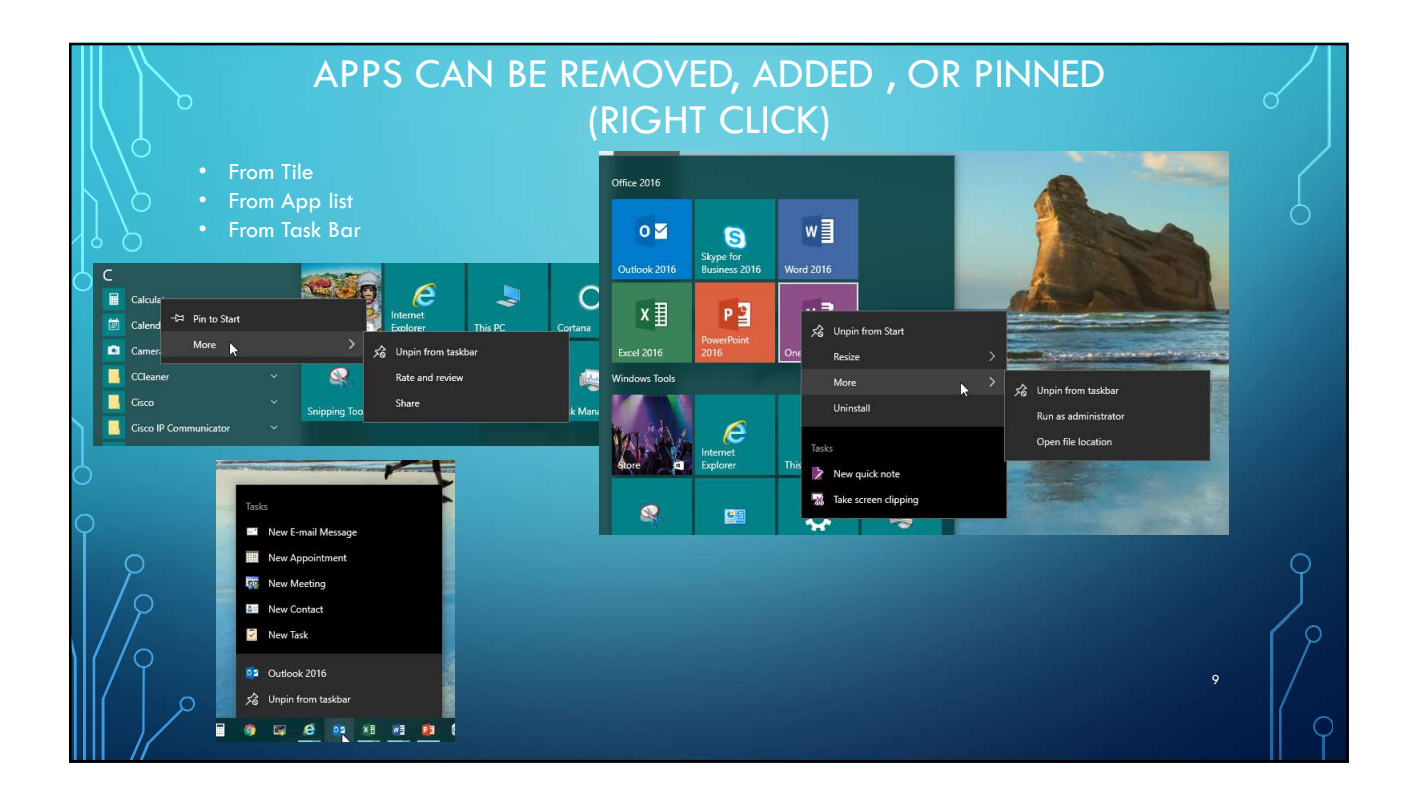

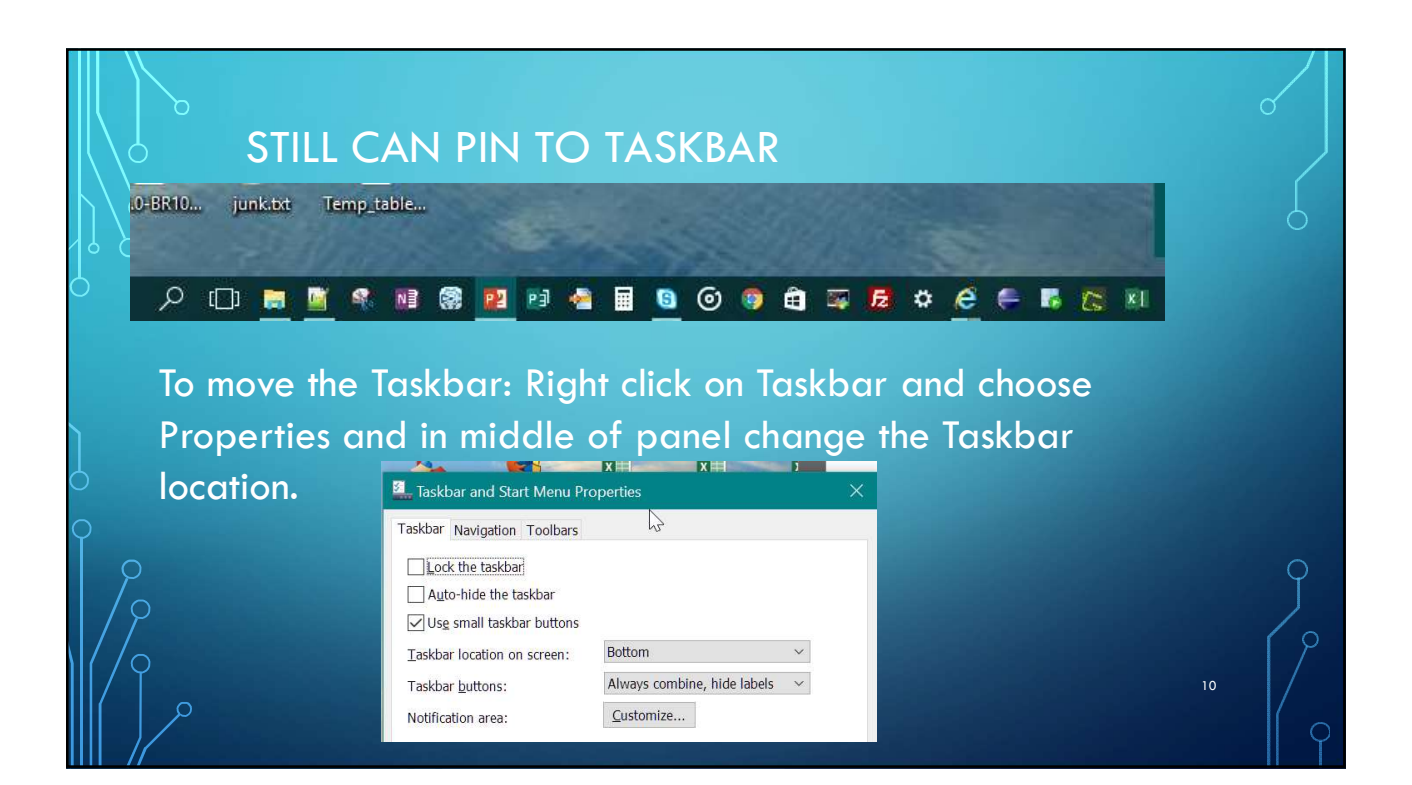

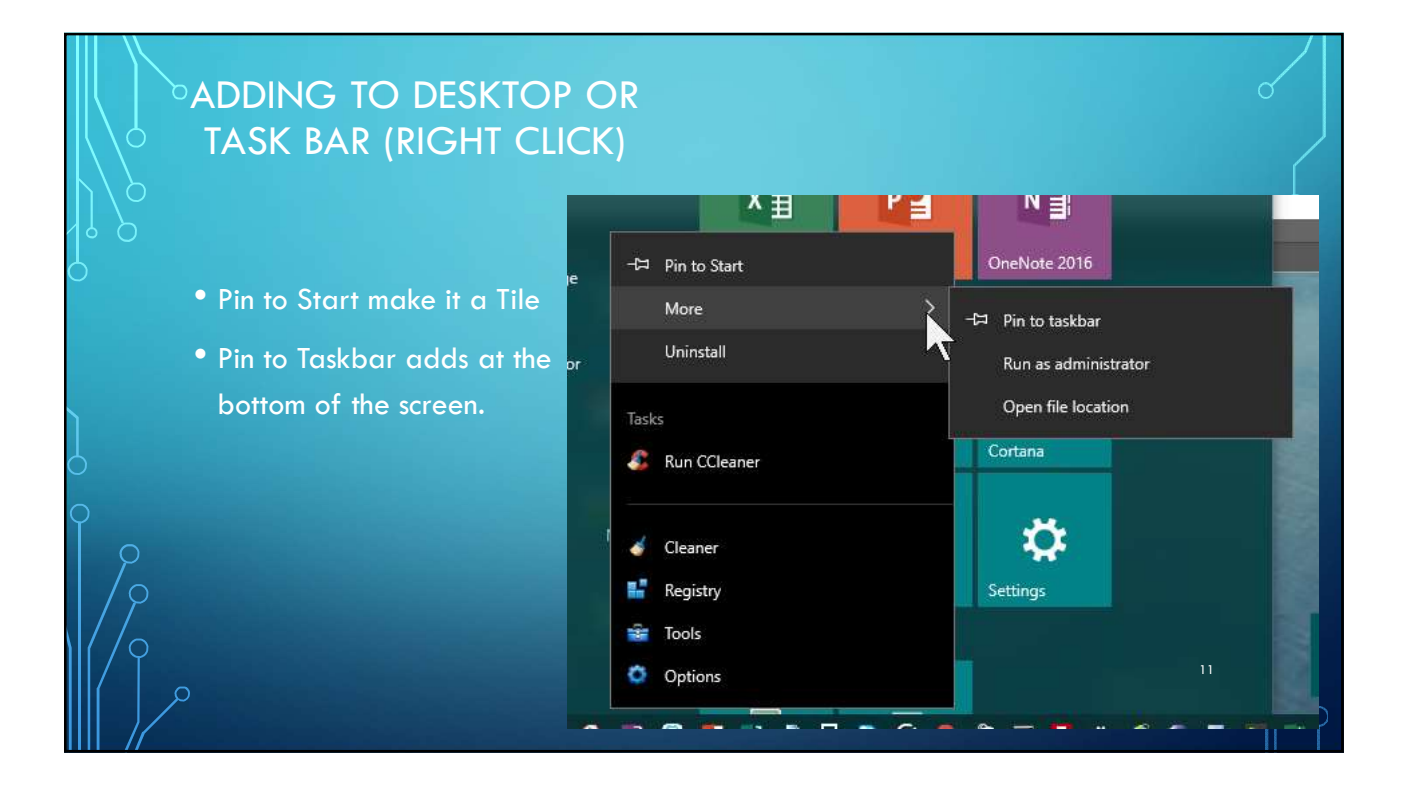

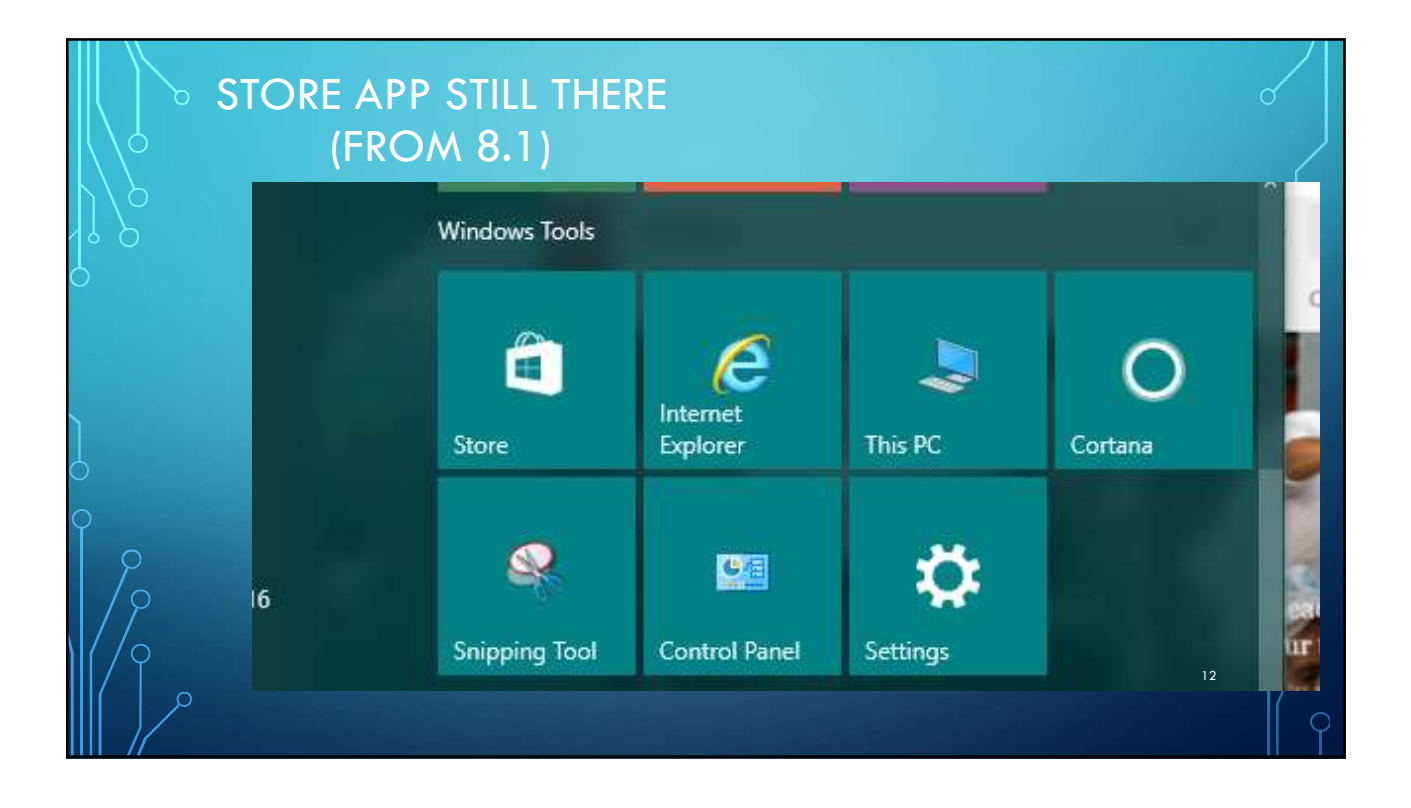

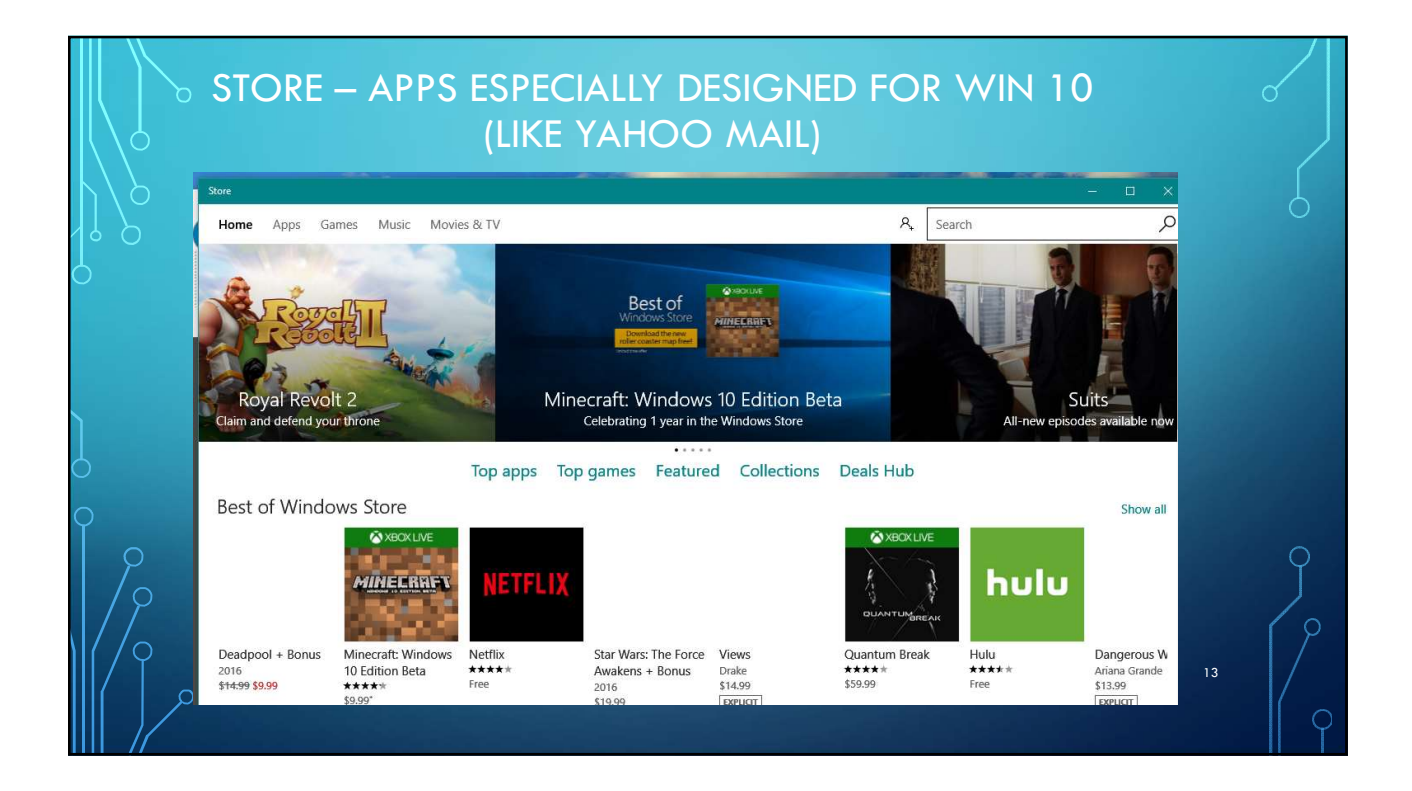

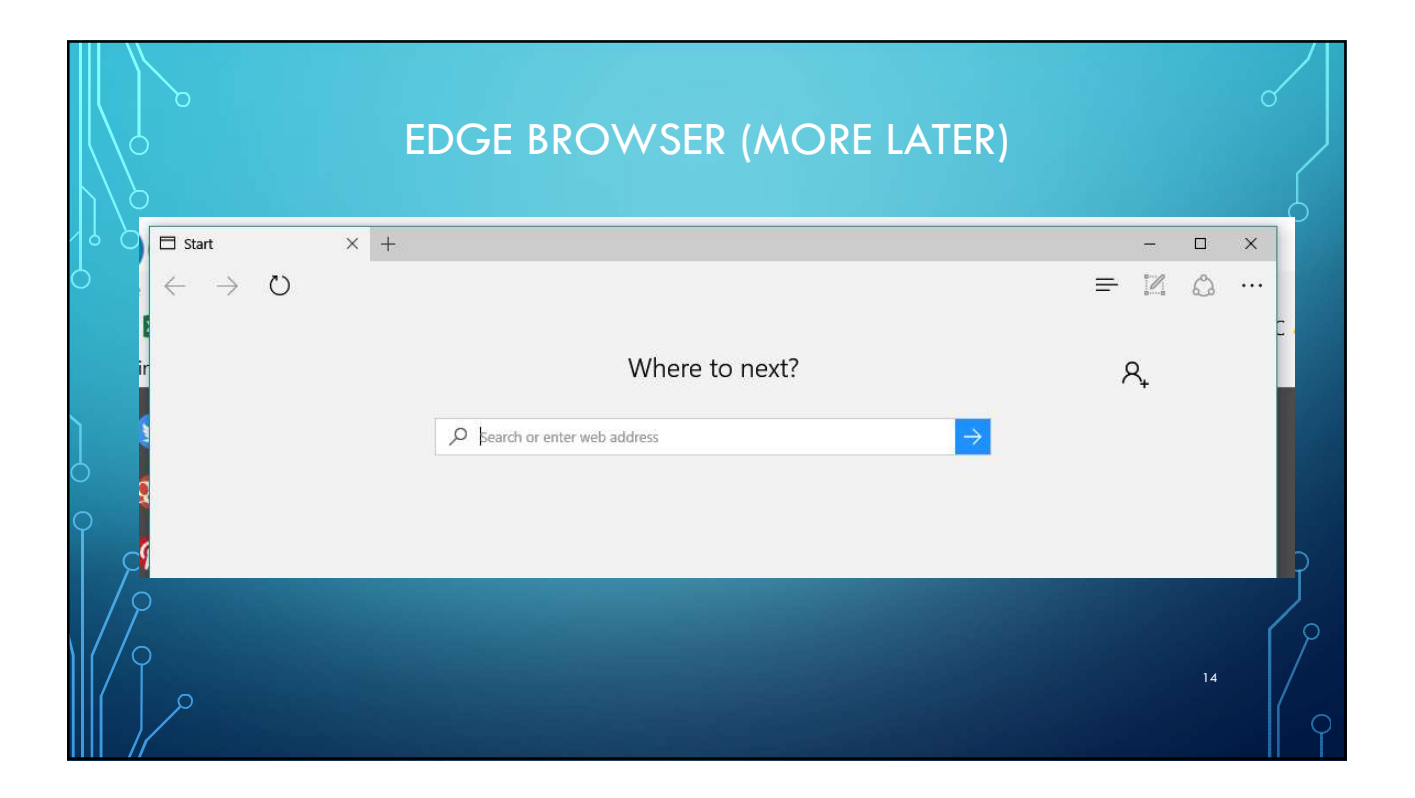

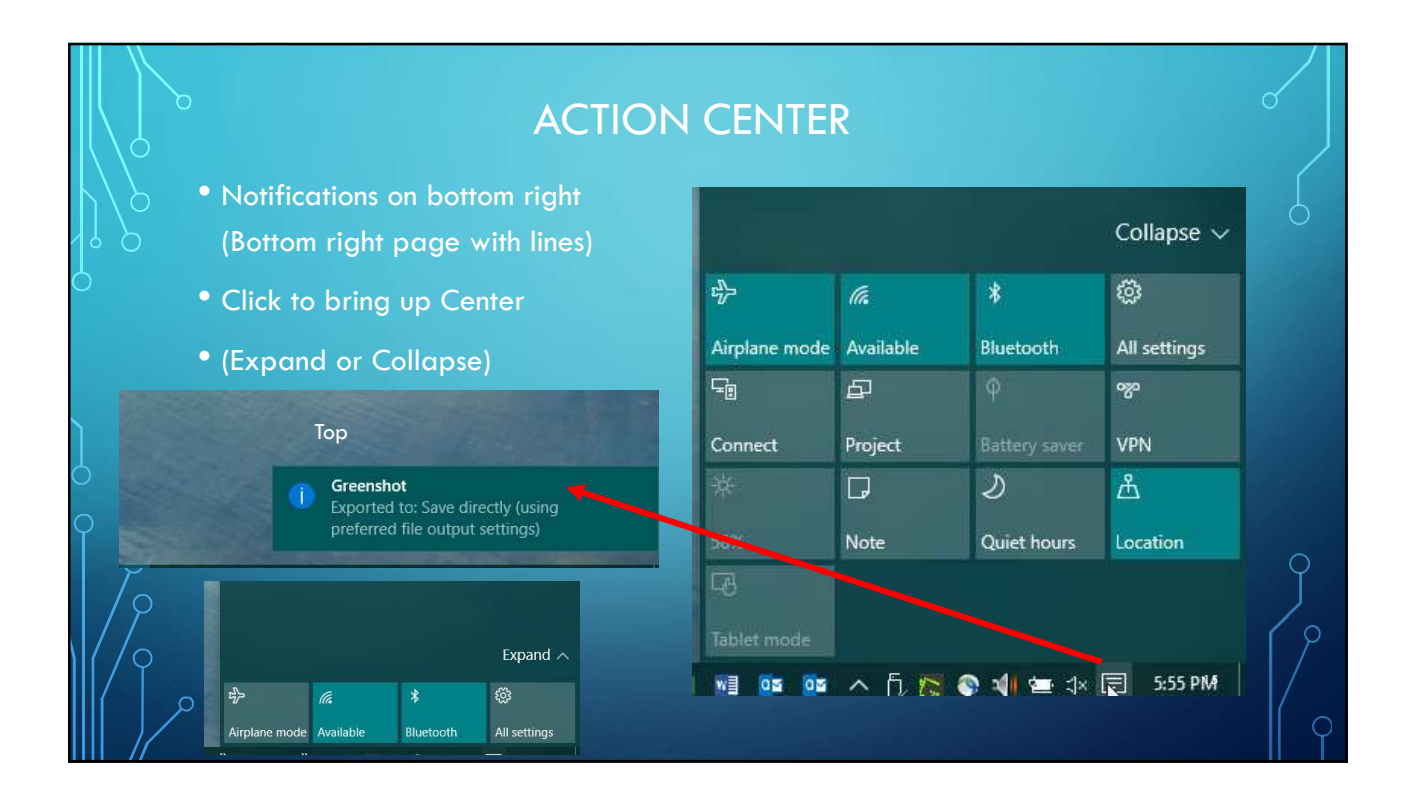

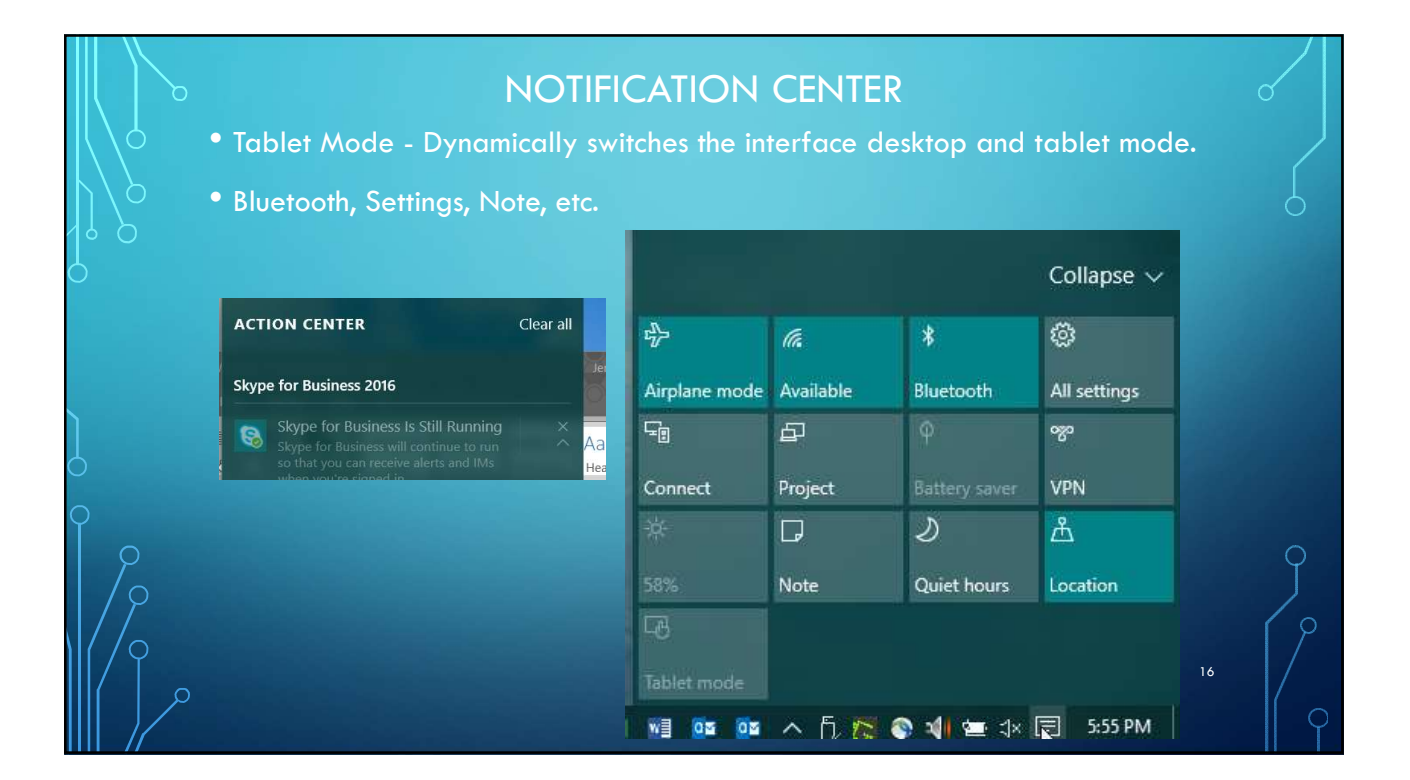

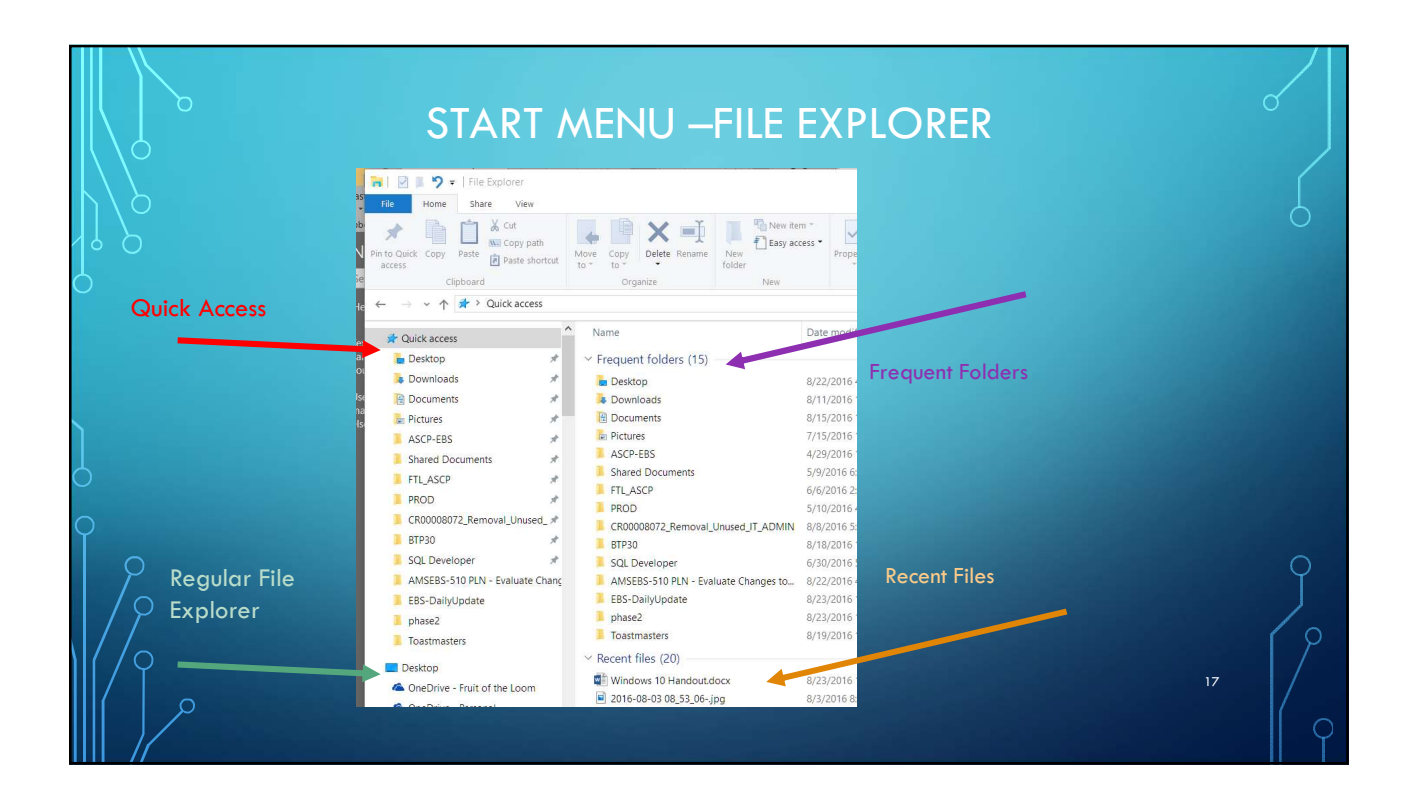

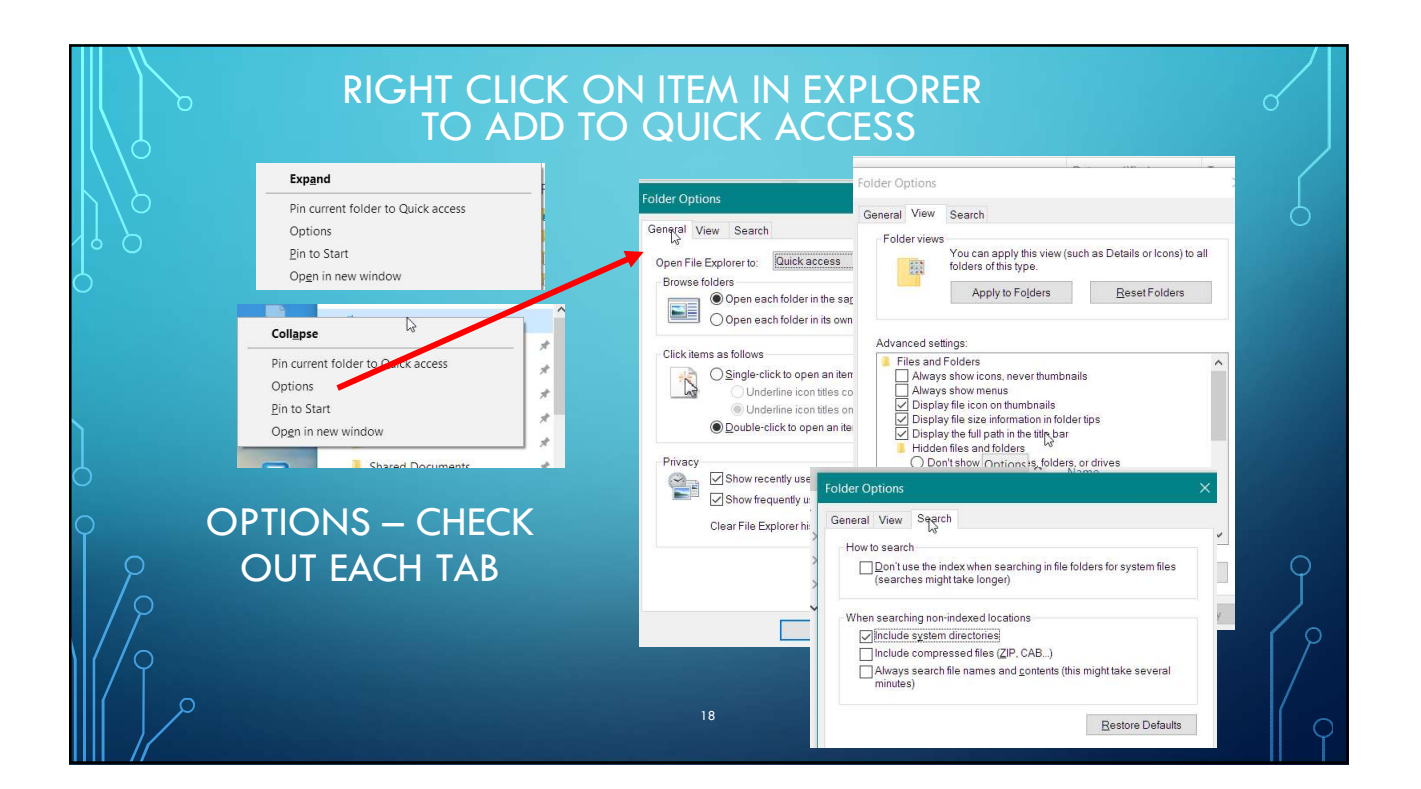

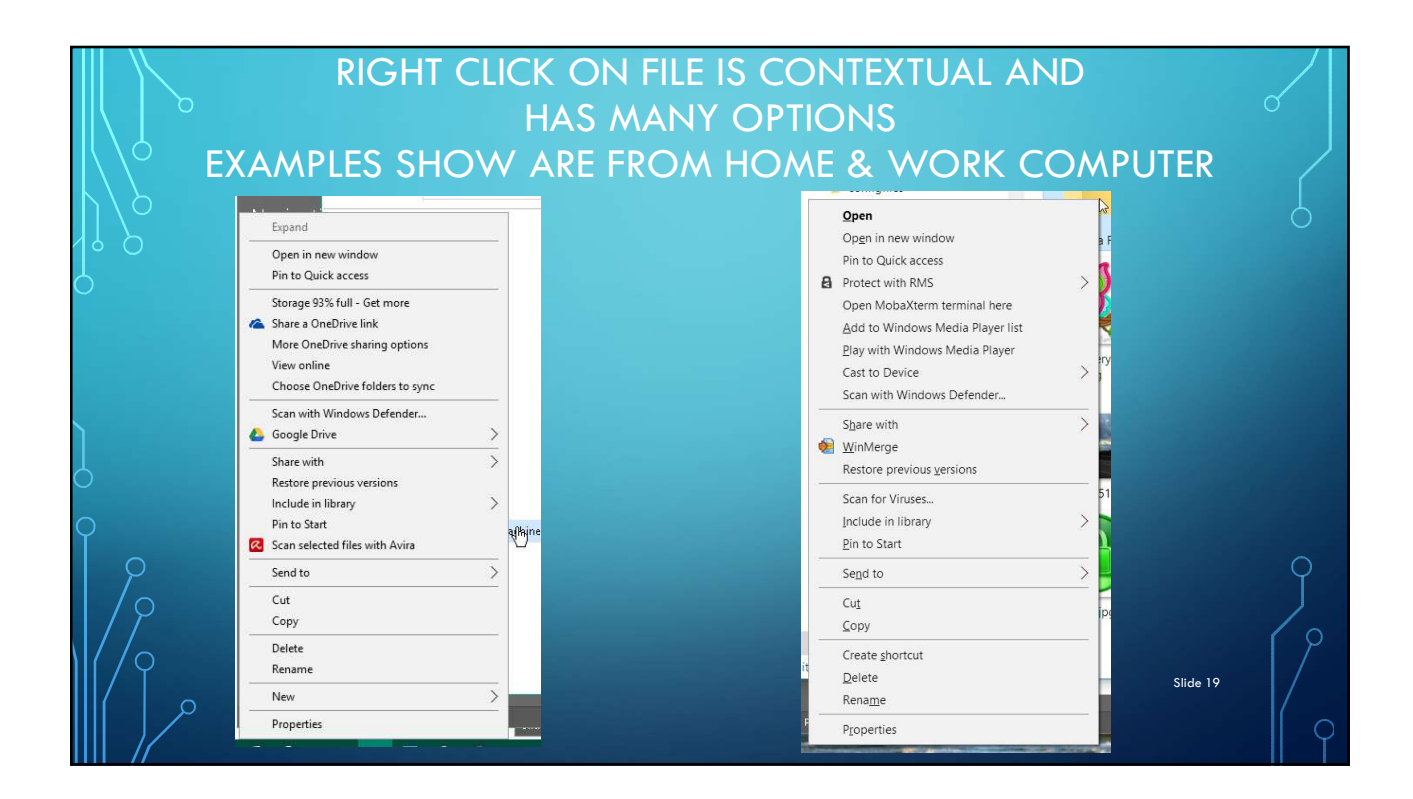

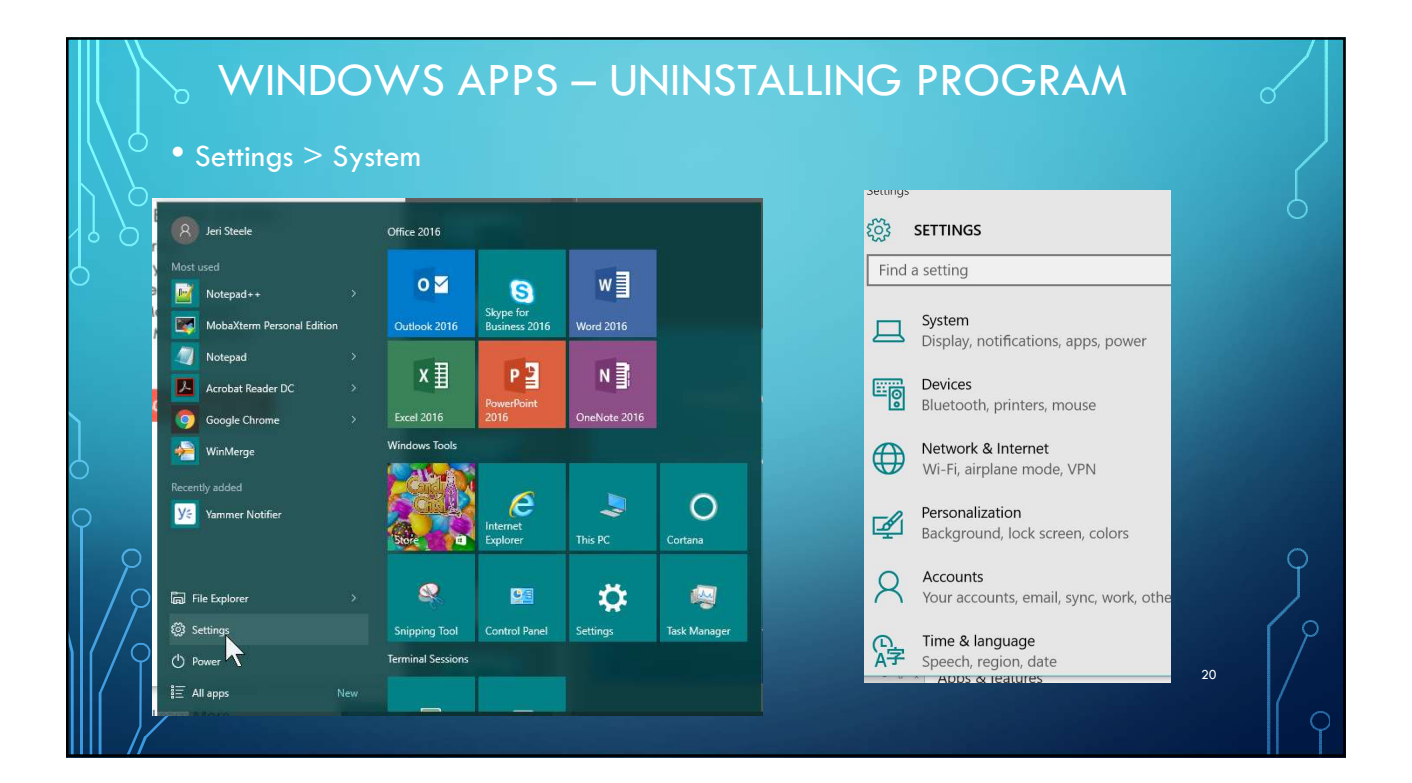

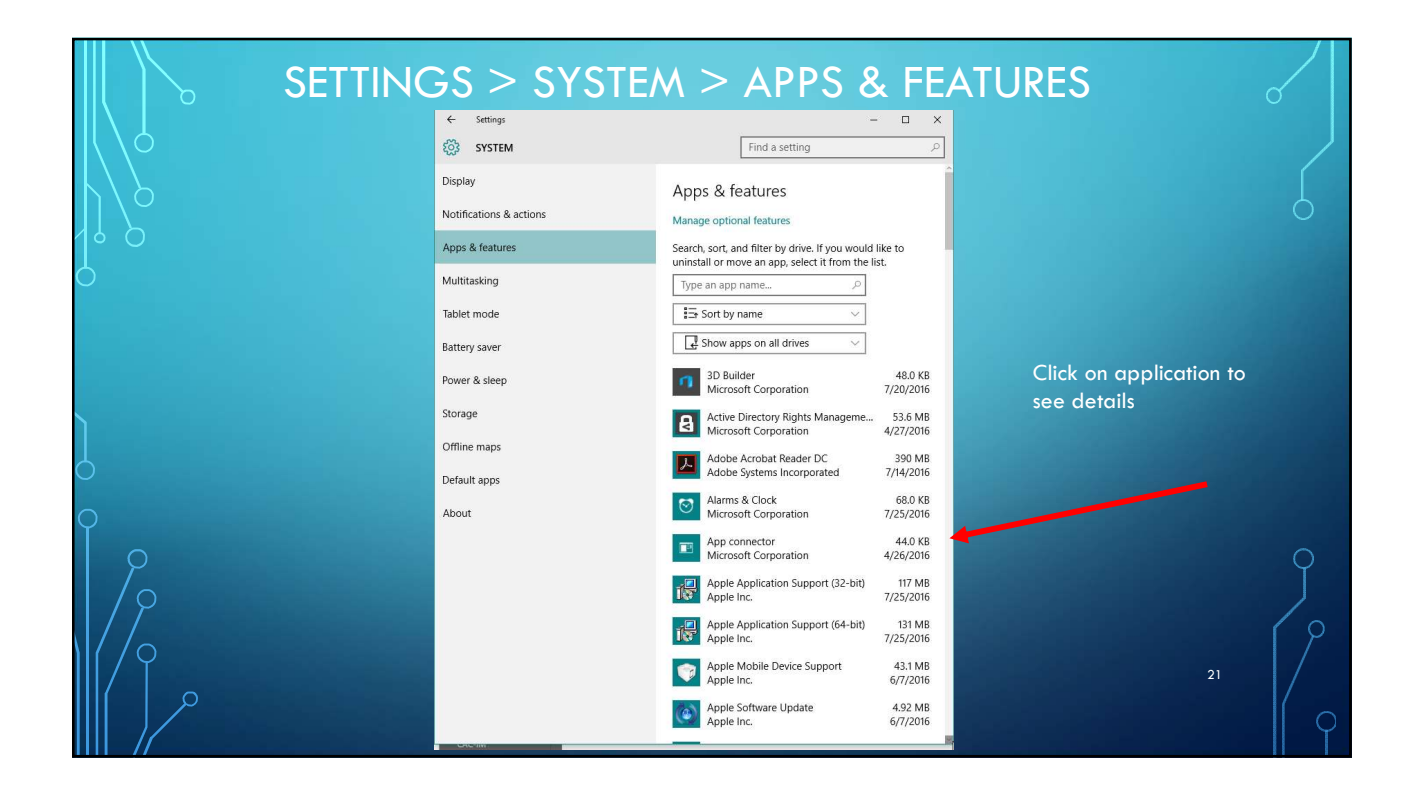

| APPS<br>If it has something<br>else like<br>'Unavailable' then<br>reinstall your driver<br>or Application | - UNINSTALL Apps & features Manage optional features Search, sort, and filter by drive. If you would like to uninstall or move an app, select it from the list. Type an app name |  |
|----------------------------------------------------------------------------------------------------|----------------------------------------------------------------------------------------------------|--|
| Cisco Systems, Inc.                                                                                       | En Sort by name ∨                                                                                                    |  |
| Cisco WebEx Meetings Unavailable<br>Cisco WebEx LLC 8/10/2016                                             | Show apps on all drives                                                                                                    |  |
| Citrix Online Launcher 296 KB<br>Citrix 5/2/2016                                                          | 3D Builder 48.0 KB<br>Microsoft Corporation 7/20/2016                                                                                                    |  |
|                                                                                                    | Active Directory Rights Management Services 53.6 MB<br>Microsoft Corporation 4/27/2016<br>Adobe Acrobat Reader DC 390 MB<br>7/14/2016<br>Modify Uninstall 22                     |  |

| SETTINGS > SYSTEM > NOTIFICATIONS & ACTIONS<br>LEFT IS TOP OF PANEL - RIGHT BOTTOM OF PANEL |                                                                 |                                                                                                    |                                                                           |                                                                                                    |    |  |
|---------------------------------------------------------------------------------------------|-----------------------------------------------------------------|----------------------------------------------------------------------------------------------------|---------------------------------------------------------------------------|----------------------------------------------------------------------------------------------------|----|--|
|                                                                                             | Settings     SYSTEM Display Notifications & actions             | - C X<br>Find a setting P<br>Quick actions                                                                                                    | <ul> <li>← Settings</li> <li>② SYSTEM</li> <li>Display</li> </ul>         | Find a setting                                                                                                    | 6  |  |
| 0                                                                                           | Apps & features<br>Multitasking<br>Tablet mode<br>Battery saver | Select which icons appear on the taskbar<br>Turn system icons on or off                                                                            | Notifications & actions<br>Apps & features<br>Multitasking<br>Tablet mode | Show notifications from these apps<br>Cisco AnyConnect Secure Mobilit On<br>On: Banners, Sounds<br>FileZilla<br>On: Banners, Sounds<br>On |    |  |
| )                                                                                           | Power & sleep<br>Storage<br>Offline maps<br>Default apps        | Notifications<br>Show me tips about Windows<br>Orf<br>Show app notifications<br>On                                                                 | Battery saver<br>Power & sleep<br>Storage                                 | Greenshot On<br>Or: Banners, Sounds On<br>ightTray.exe<br>Or: Banners, Sounds On                                                          |    |  |
|                                                                                             | About                                                           | Show notifications on the lock screen On Show alarms, reminders, and incoming VoIP calls on the lock screen On Hide notifications while presenting | Default apps<br>About                                                     | Mail On: Banners On On On: Banners On On: Banners On                                                                                      | Ĵ  |  |
|                                                                                             |                                                                 | On     Show notifications from these apps     Cisco AnyConnect Secure Mobilit     On     Or: Banners, Sounds                                       |                                                                           | Stype for Business 2016<br>On: Banners, Sounds<br>Software Center<br>On: Banners<br>On: Banners                                           | 23 |  |

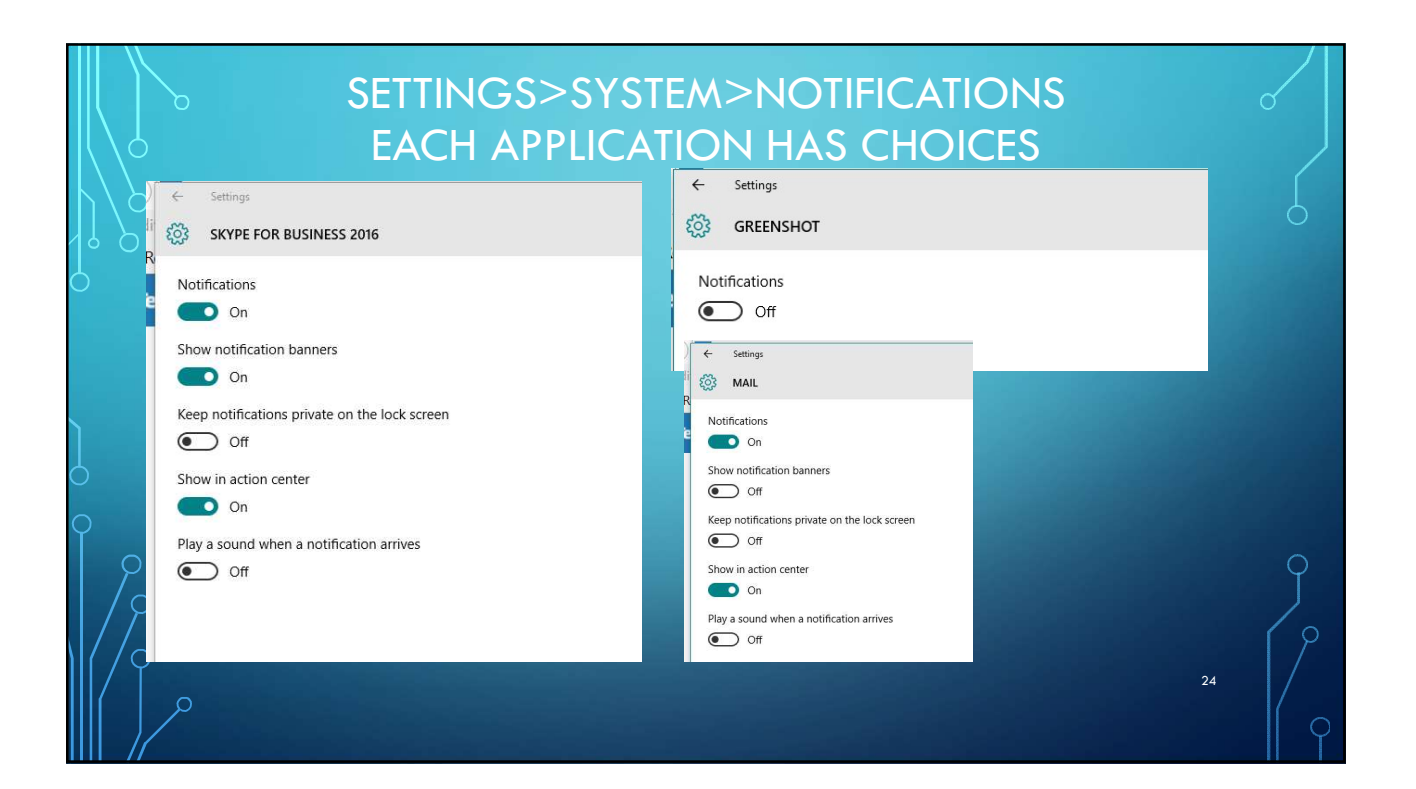

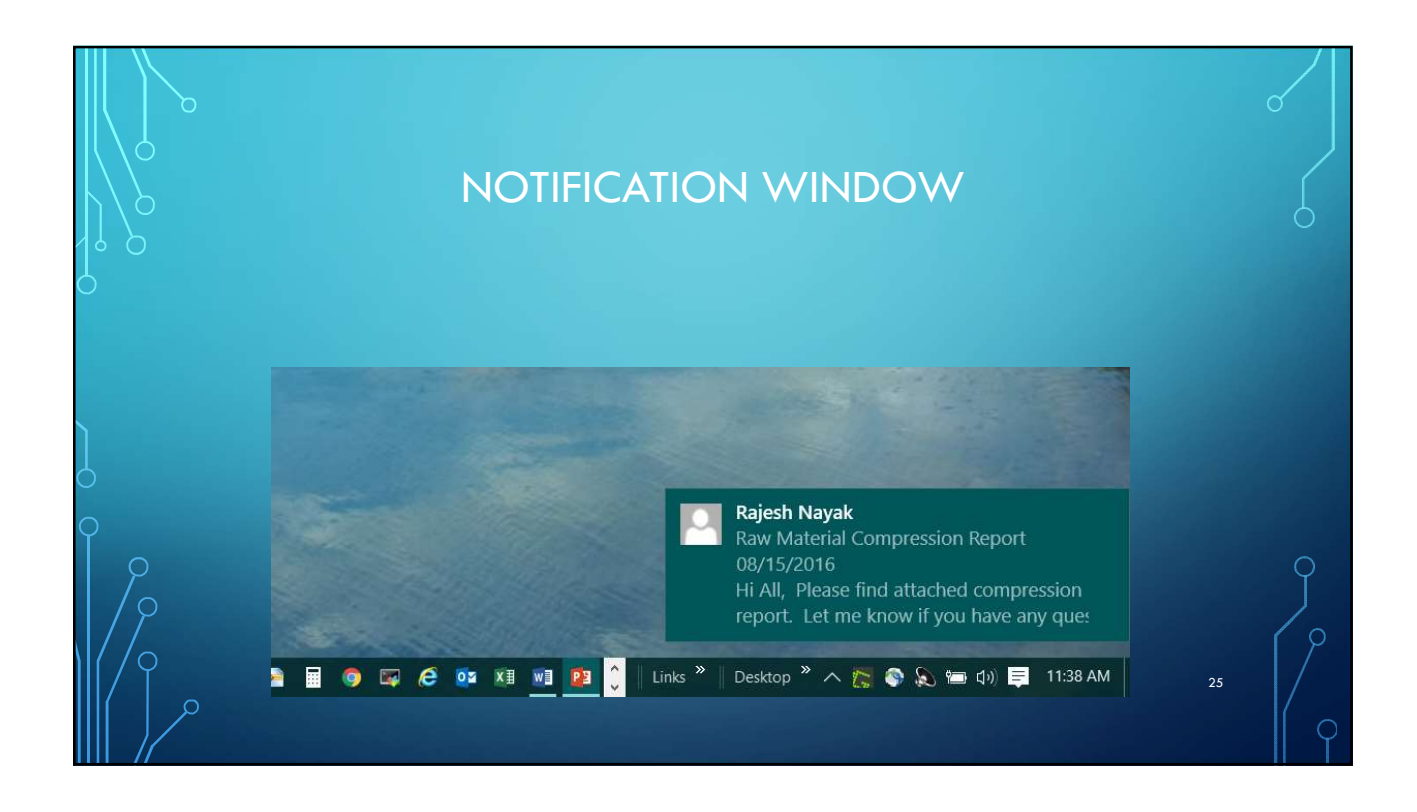

| НС                          |                         | IGE DEFAULT APPLIC                               | CATION                 | 0                  |
|-----------------------------|-------------------------|--------------------------------------------------|------------------------|--------------------|
| $  \langle \rangle^{\circ}$ | 🔅 SYSTEM                | Find a setting                                   |                        |                    |
| $\Lambda $                  | Display                 | Choose default apps                              |                        | Å                  |
| 4 2                         | Notifications & actions | Email                                            |                        | U U                |
| $\mathbf{P}$                | Apps & features         | Outlook 2016                                     | But this only lets you | 1000               |
|                             | Multitasking            |                                                  | choose from what is    |                    |
|                             | Tablet mode             | Maps                                             | known as an App to Win | Contraction of the |
|                             | Battery saver           |                                                  | 10!                    |                    |
|                             | Power & sleep           | <sub>Music</sub> Choose an app                   |                        |                    |
|                             | Storage                 | Ce Microsoft Edge     Recommended for Windows 10 |                        |                    |
| $\bigcirc$                  | Offline maps            | Photo Firefox                                    |                        |                    |
| Υ,                          | Default apps            |                                                  |                        |                    |
| 9                           | About                   | Google Chrome                                    |                        | Ŷ                  |
| / γ                         |                         | Video of Internet Explorer                       |                        |                    |
| //9                         |                         | Look for an app in the Store                     | 26                     | $\int $            |
|                             |                         | internet Explorer                                |                        | Γ γ                |

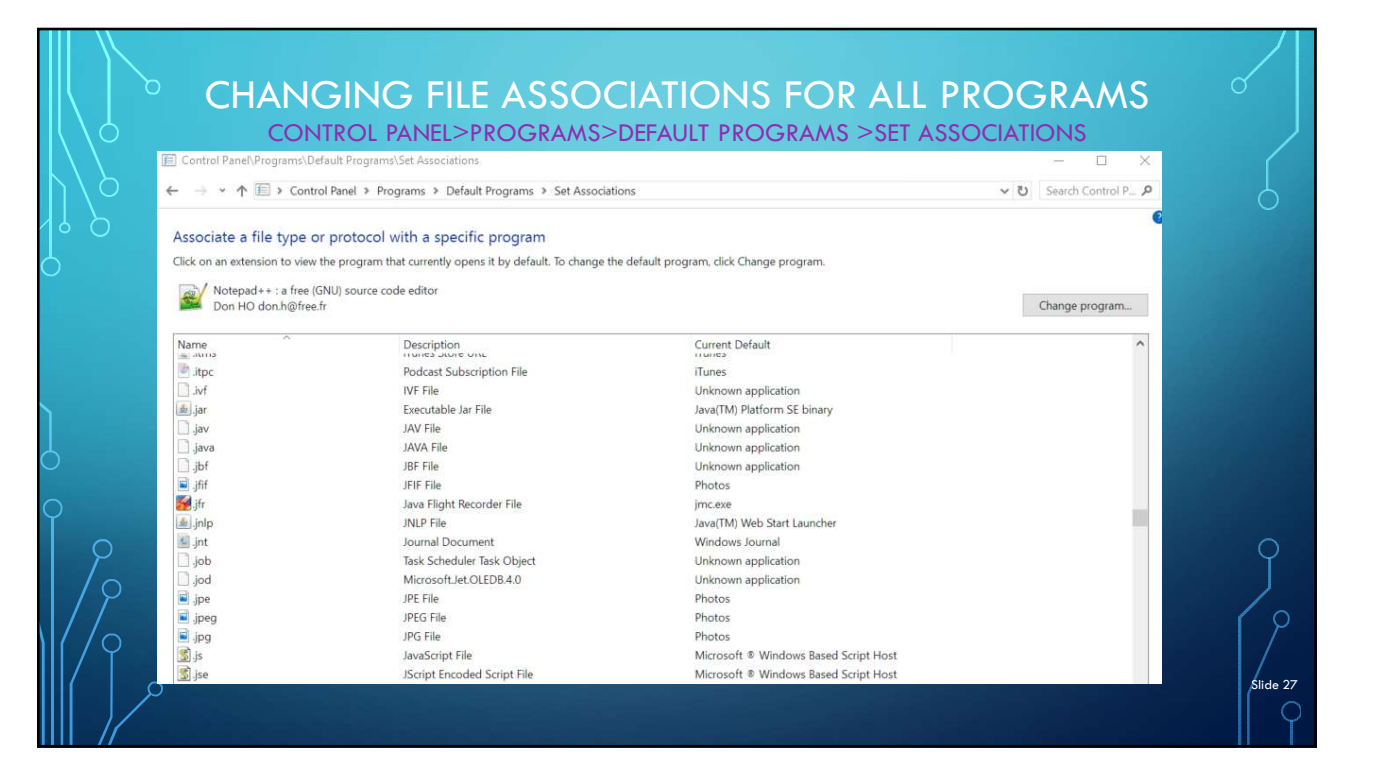

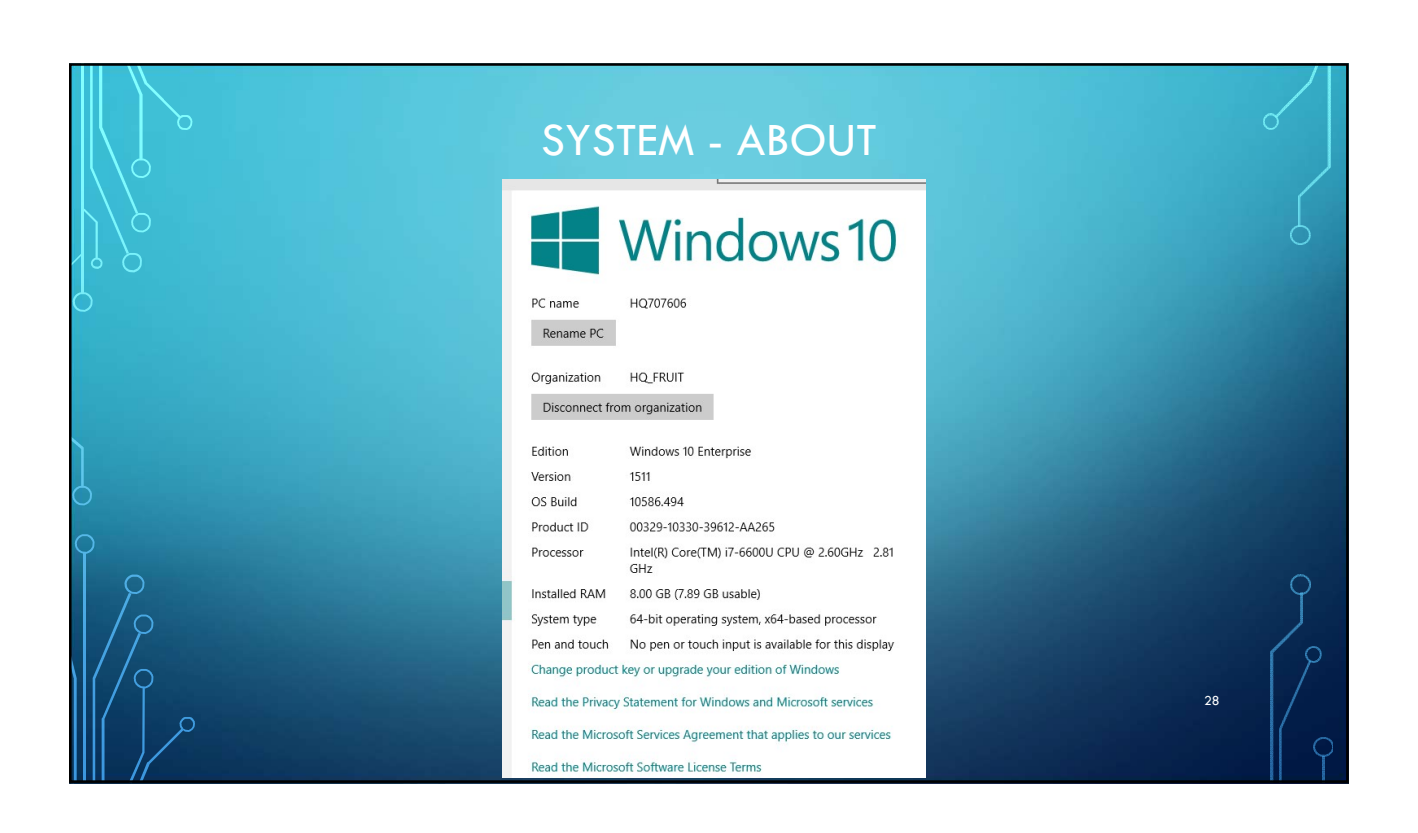

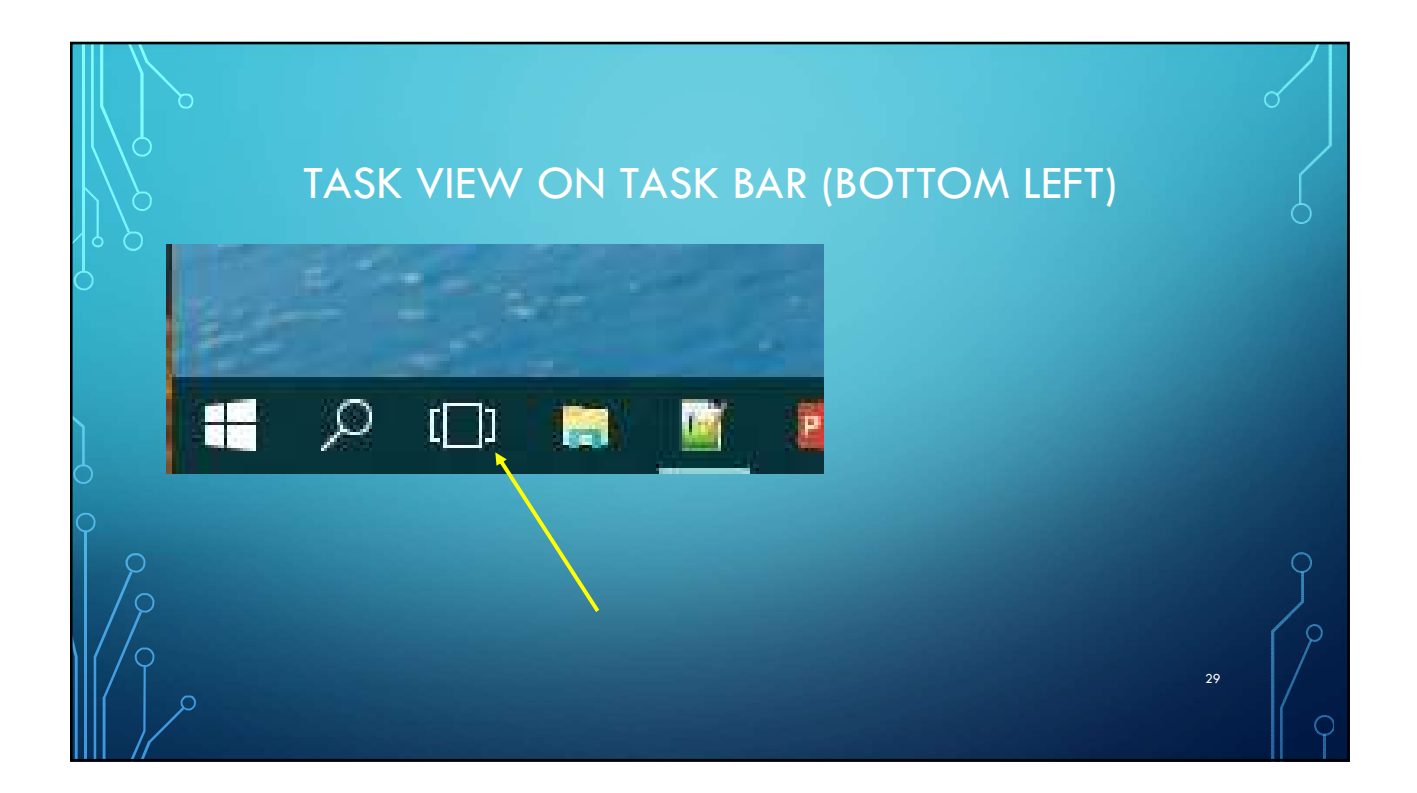

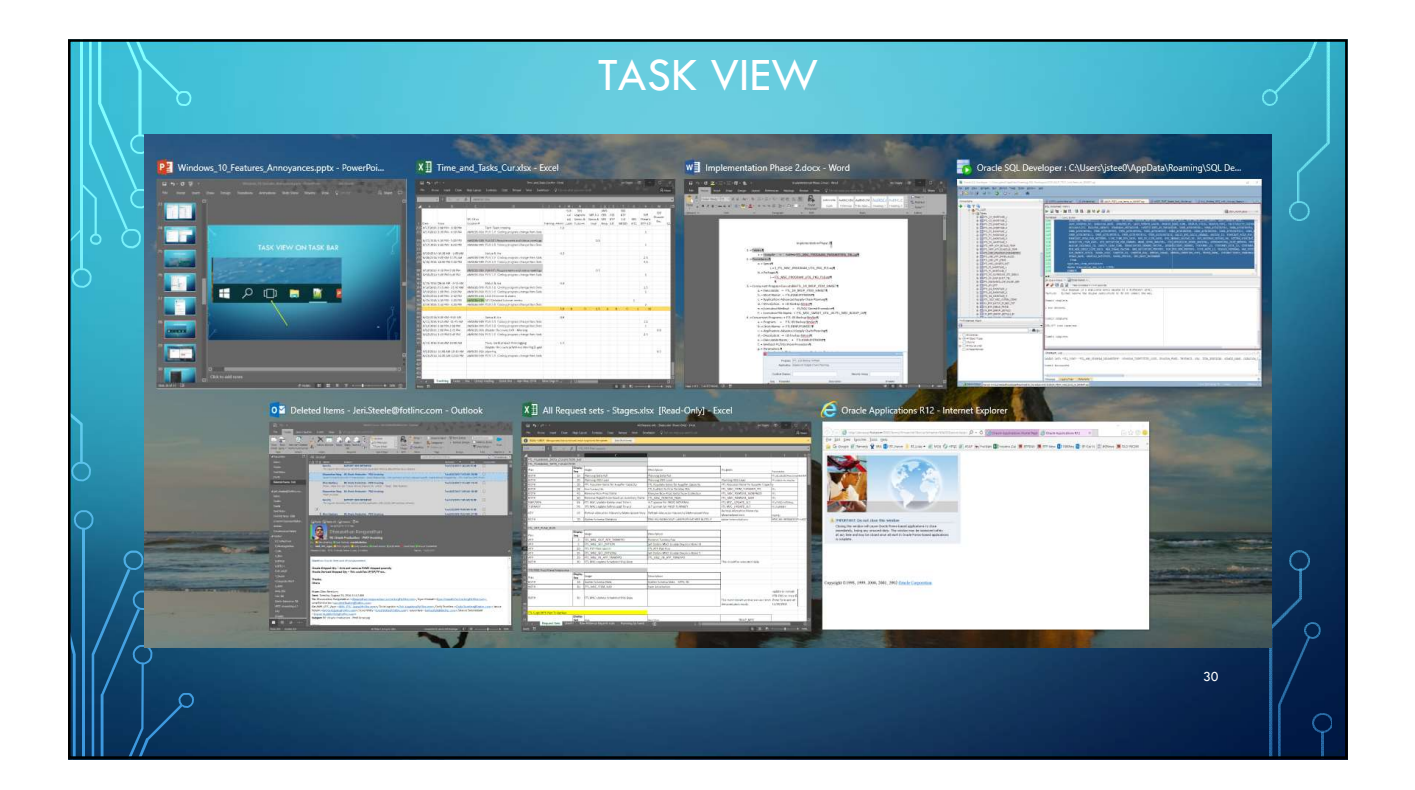

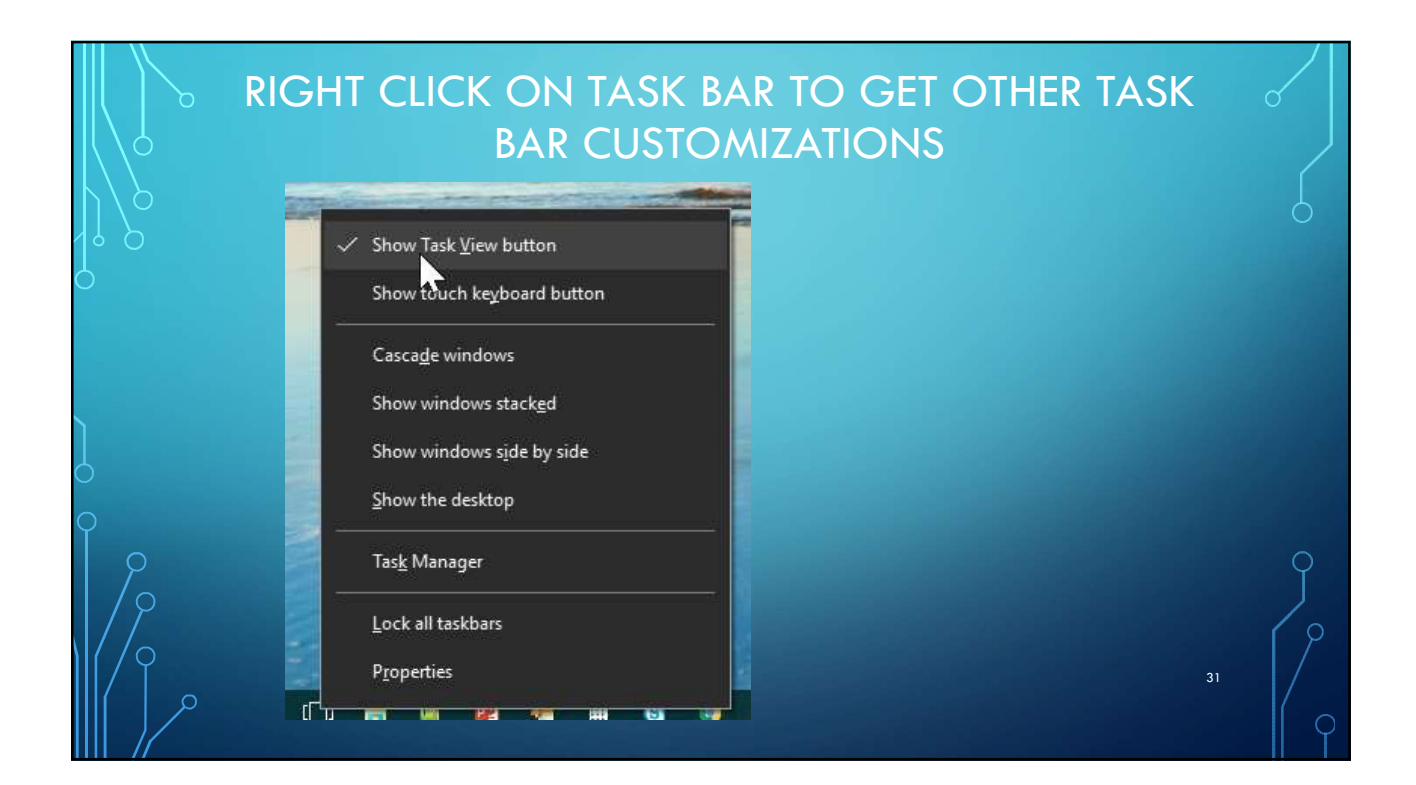

## FULL TASK BAR CUSTOMIZATIONS • Right Click on Task Bar > Properties Interstation and Start Menu Property Interstation Interstation Interst Taskbar Navigation Toolbars • Three Tabs Toolbars Lock the taskbar Auto-hide the taskbar Taskbar Searc<u>h</u> Use small taskbar buttons Navigation ✓ Show Task ⊻iew button Taskbar location on screen: Bottom Always combine, hide labels 🛛 🗸 Taskbar <u>b</u>uttons: Show touch keyboard button Toolbars Customize... Notification area: Casca<u>d</u>e windows $\hfill Use Peek to preview the desktop when you move your mouse to the Show desktop button at the end of the taskbar$ Show windows stacked Multiple displays Show windows side by side Show taskbar on all displays Show taskbar buttons on: Show the desktop All taskbars Buttons on other taskbars: Tas<u>k</u> Manager Always combine, hide labels ~ Lock the taskbar How do I customize taskbars? Properties OK Cancel Apply

|          | THIRD TAB                                      | - TOOLBARS                                                                                                    | 0      |
|----------|------------------------------------------------|----------------------------------------------------------------------------------------------------|--------|
|          | Taskbar and Start Menu Properties              | <ul> <li>Add Toolbars – Bottom Right</li> <li>Links (Favorites from Browser)</li> <li>Desktop</li> </ul>                                                                                                    |        |
| <b>0</b> | Taskbar Navigation Toolbars                    |                                                                                                    |        |
|          | Select which toolbars to add to the taskbar.   | Notes<br>► III<br>Links<br>Links | g      |
| / Deskto | o 🥌 OneDrive - Fr 🔎 OneDrive - Pe 🚯 SharePoint | 💈 Jeri Steele 🌏 This PC 🛛 📜 Libraries                                                                                                    | *<br>* |
|          | 0                                              | 33                                                                                                    | · / o  |

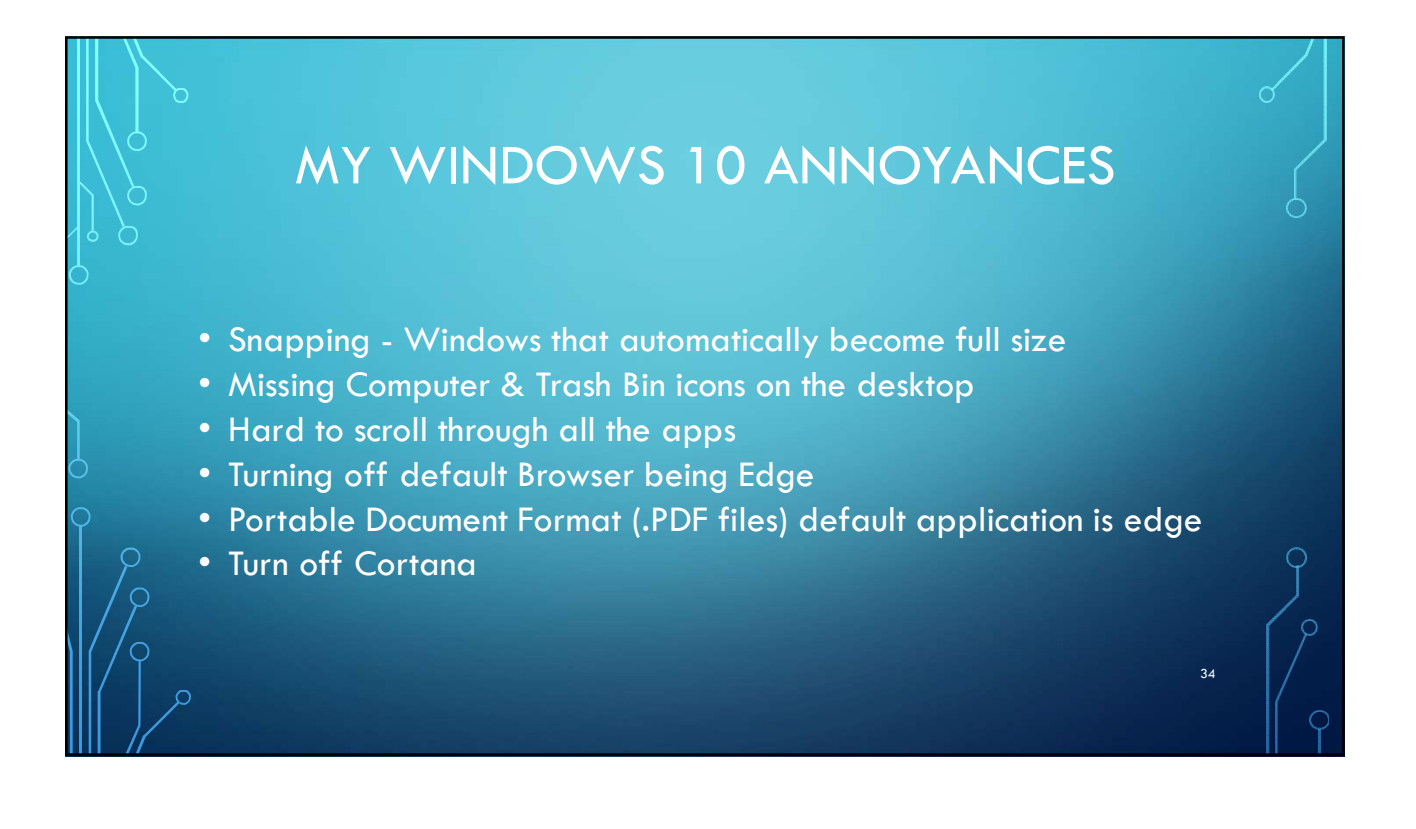

|          | δ 8                                                       | ETTINGS                                                                        | > SYSTEM > MULTISM                                                                                                    | NAP ASSIST                                                                                                    |
|----------|-----------------------------------------------------------|--------------------------------------------------------------------------------|----------------------------------------------------------------------------------------------------|----------------------------------------------------------------------------------------------------|
| Settings | • Featu                                                   | re: Quickly pin                                                                | applications or windows to one si                                                                                                    | ide or corner of screen                                                                                                    |
|          | System<br>System<br>isplay, notifications,<br>apps, power | Notifications & actions Apps & features Multitasking lablet mode Power & sleep | Snap<br>Arrange windows automatically by dragging them to the sides or<br>corners of the screen<br>on<br>When I snap a window, automatically size it to fill available space<br>on<br>When I snap a window, show what I can snap next to it<br>off<br>off | Snap<br>Arrange windows automatically to<br>corners of the screen<br>off<br>When I snap a window, automatic                                                         |
| 0        | Time & language<br>peech, region, date                    | Storage<br>Offline maps<br>Default apps<br>About                               | When I resize a snapped window, simultaneously resize any adjacent snapped window.                                                                                                    | <ul> <li>On</li> <li>When I snap a window, show what</li> <li>On</li> <li>When I resize a snapped window adjacent snapped window</li> <li>On</li> <li>35</li> </ul> |

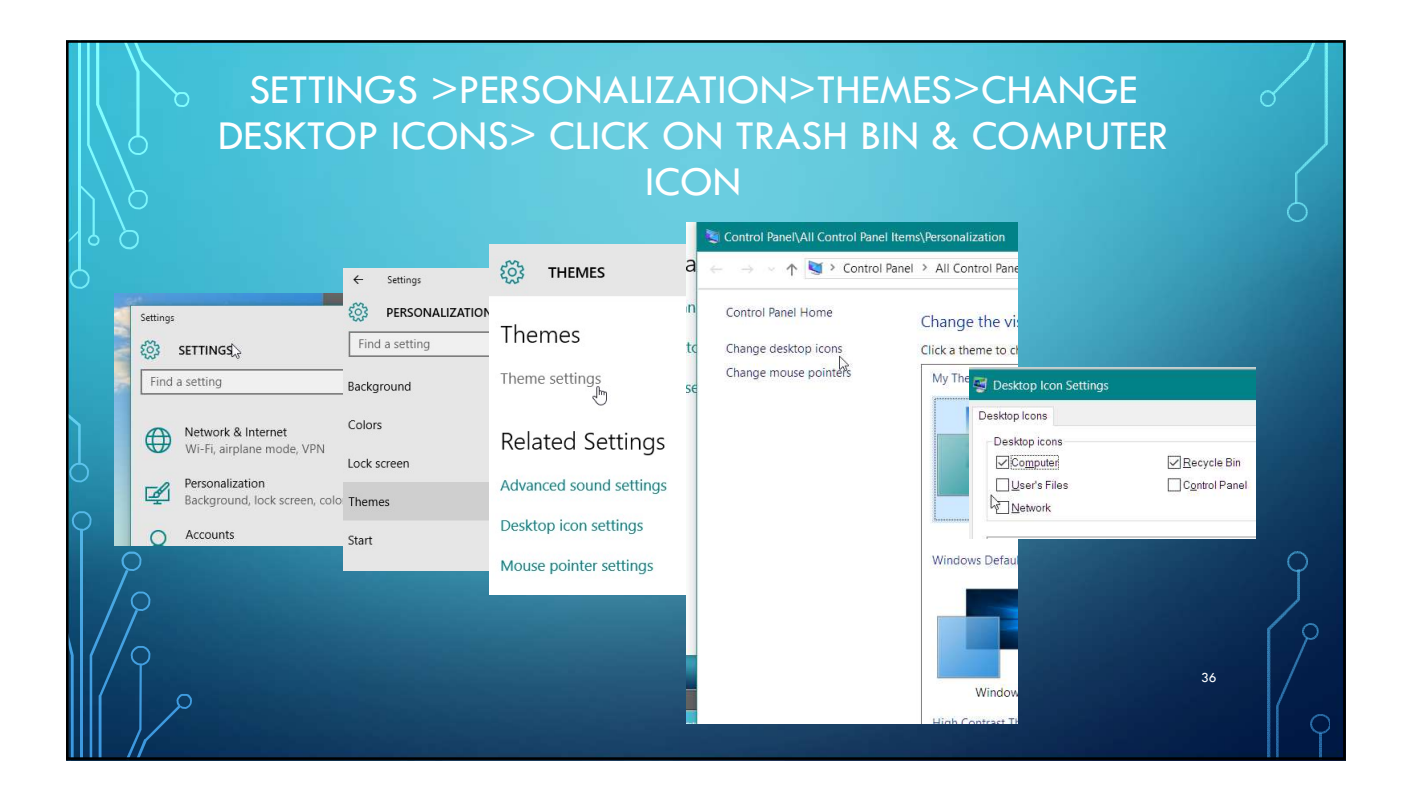

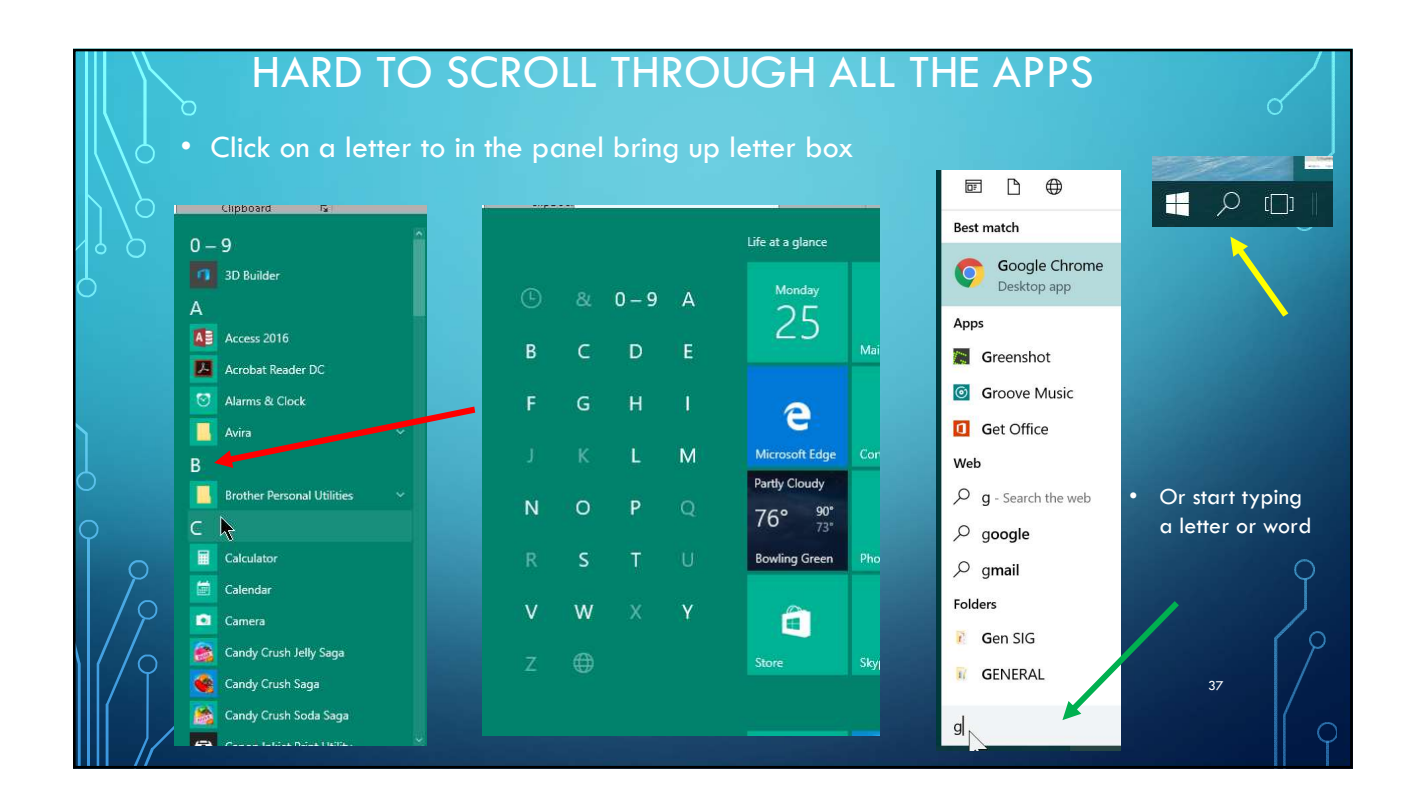

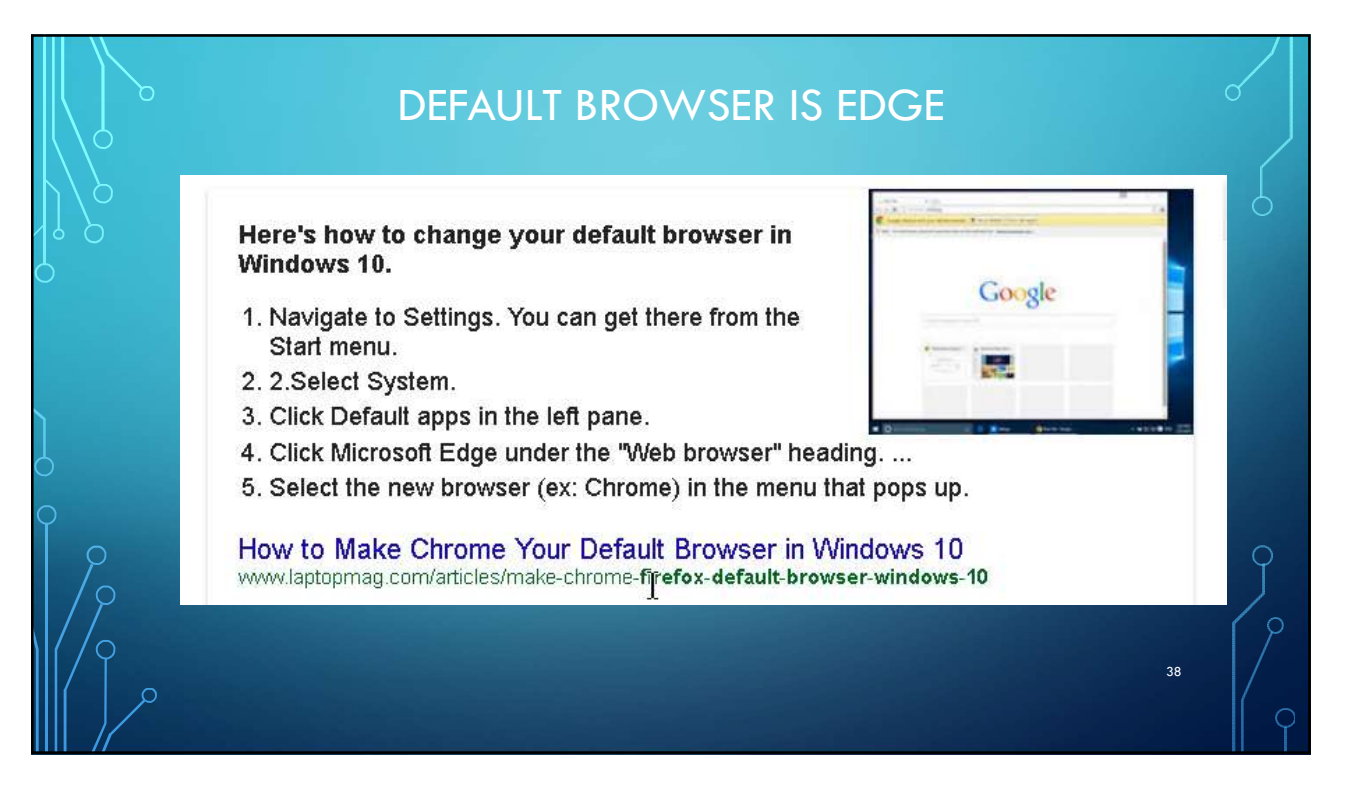

## PORTABLE DOCUMENT FORMAT (.PDF) DEFAULT APPLICATION IS EDGE

- With Windows 10, Microsoft decided not to include its PDF reader by default. Instead, the Edge browser is your default PDF reader.
  - 1. Click on Start Menu > Settings > System > Default Apps
  - 2. Scroll down and select 'Choose default Apps by file type'
  - 3. Scroll down and look for .pdf on the left side, click on 'Microsoft Edge' to select, once 'Choose an app' popup opens, select the application you want to set as default to open PDF file type, done.

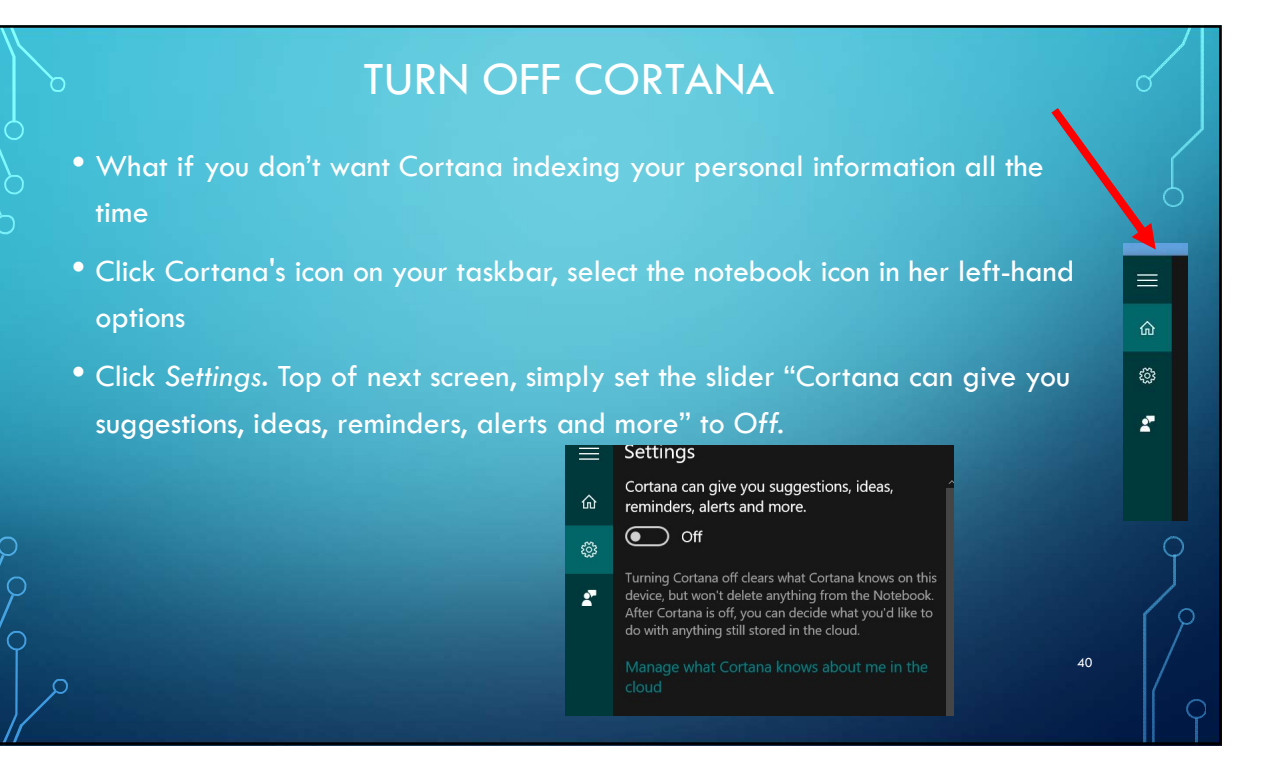

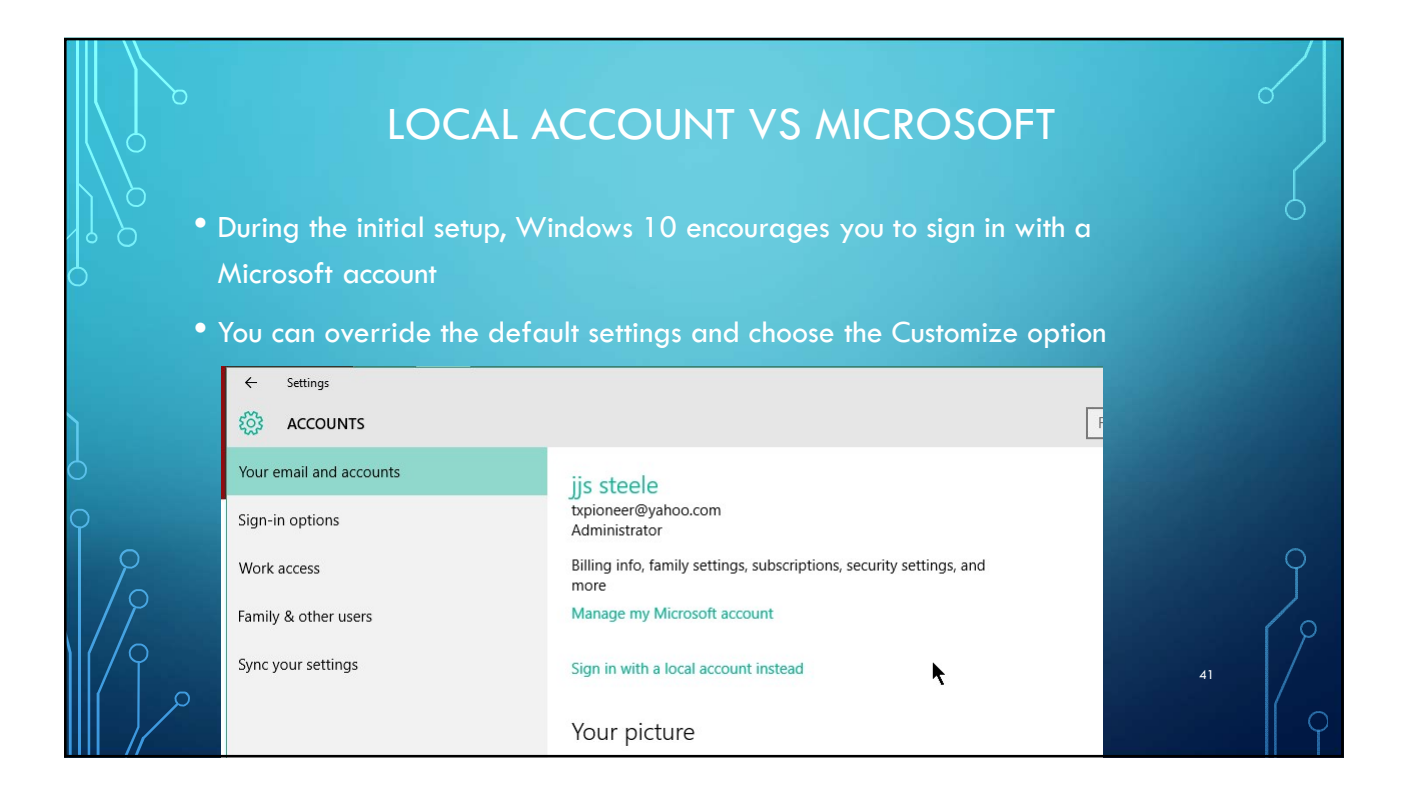

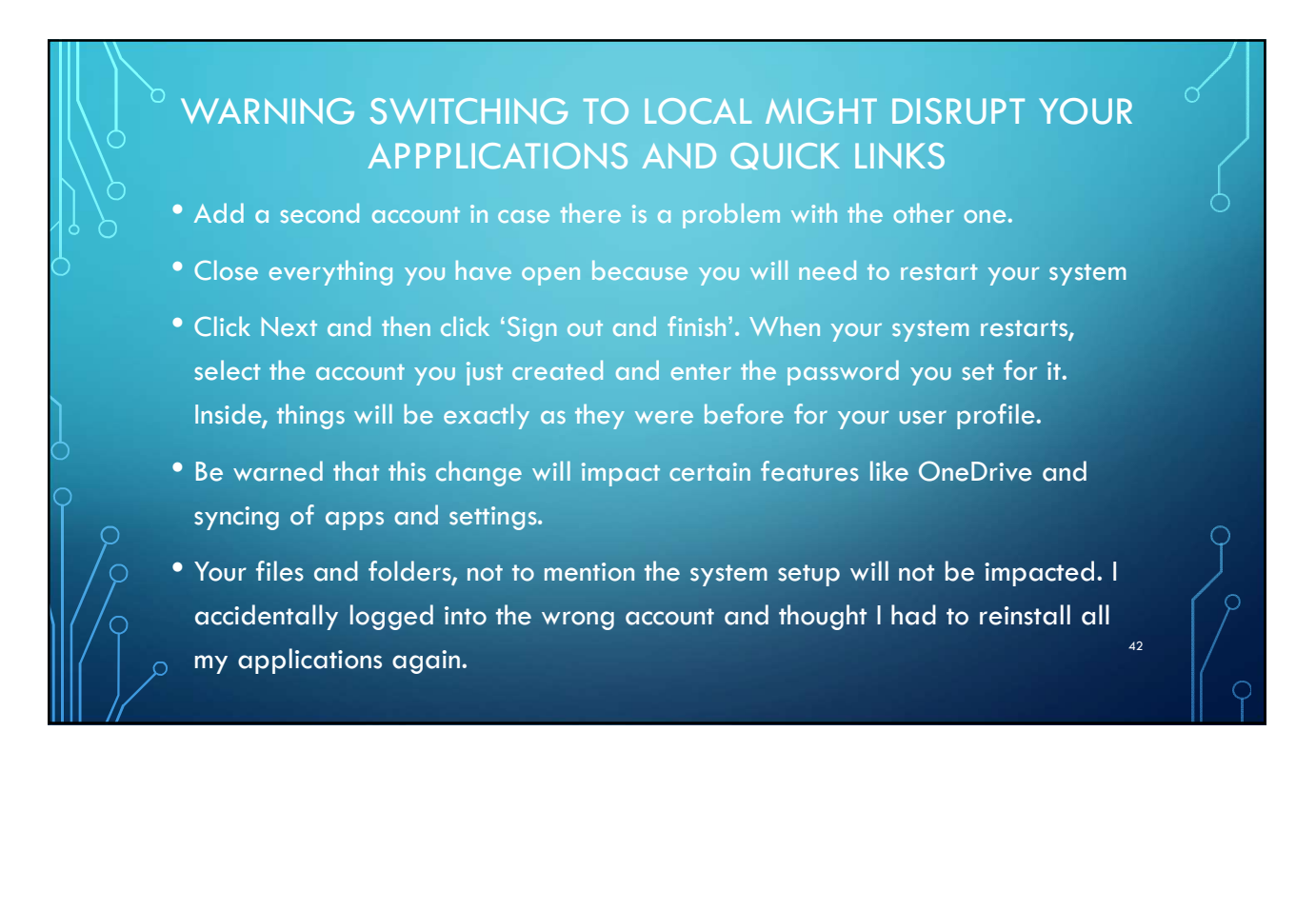

|   | م          | EDC                                                              | GE - FAV           | ORITES GONE                                  | 0                                                            |
|---|------------|------------------------------------------------------------------|--------------------|----------------------------------------------|--------------------------------------------------------------|
|   |            |                                                                  | - 0 X              |                                              | « Favorites settings                                         |
| 6 |            | 15-                                                              | ··· 6 ···          |                                              | Show the favorites bar                                       |
|   | another br | owser. Import your favorites<br>☆ 🖺 🕄 🞍                          | ła .               | ☆ ≌ <sup>©</sup> ↓<br>Favorites              | Import favorites<br>Get your favorites from another browser. |
| 1 | lo next    | FAVORITES                                                        | Favorites settings | See your favorites bare                      | ✓ Internet Explorer                                          |
| 9 |            | See your favorites here                                          |                    | Add some or get undr favorites fron browser. | Chrome                                                       |
|   |            | Add some or get your favorites f<br>browser.<br>Import favorites | rom another        | Import favorites                             | Import                                                       |
|   | م          |                                                                  |                    |                                              | 43                                                           |

## LEARN MORE FOR FREE

 GCF Learn Free offers a resource center that has free tutorials and videos about Windows 10. Topics include What's New in Windows 10, Windows 10 Features, Getting Start with Windows 10, and how to personalize your desktop.

> For some videos visit the shortcut link http://www.bgamug.org/win10

44

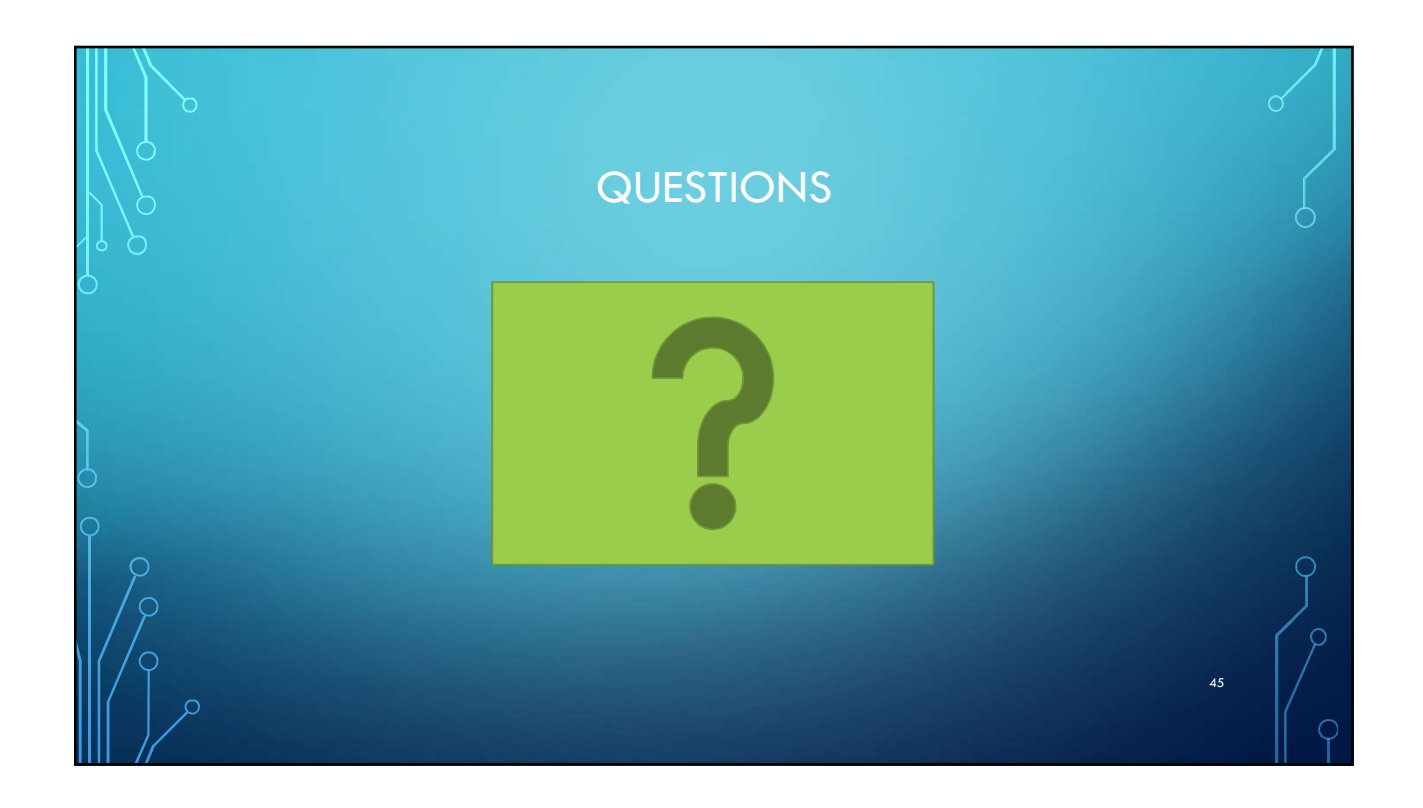

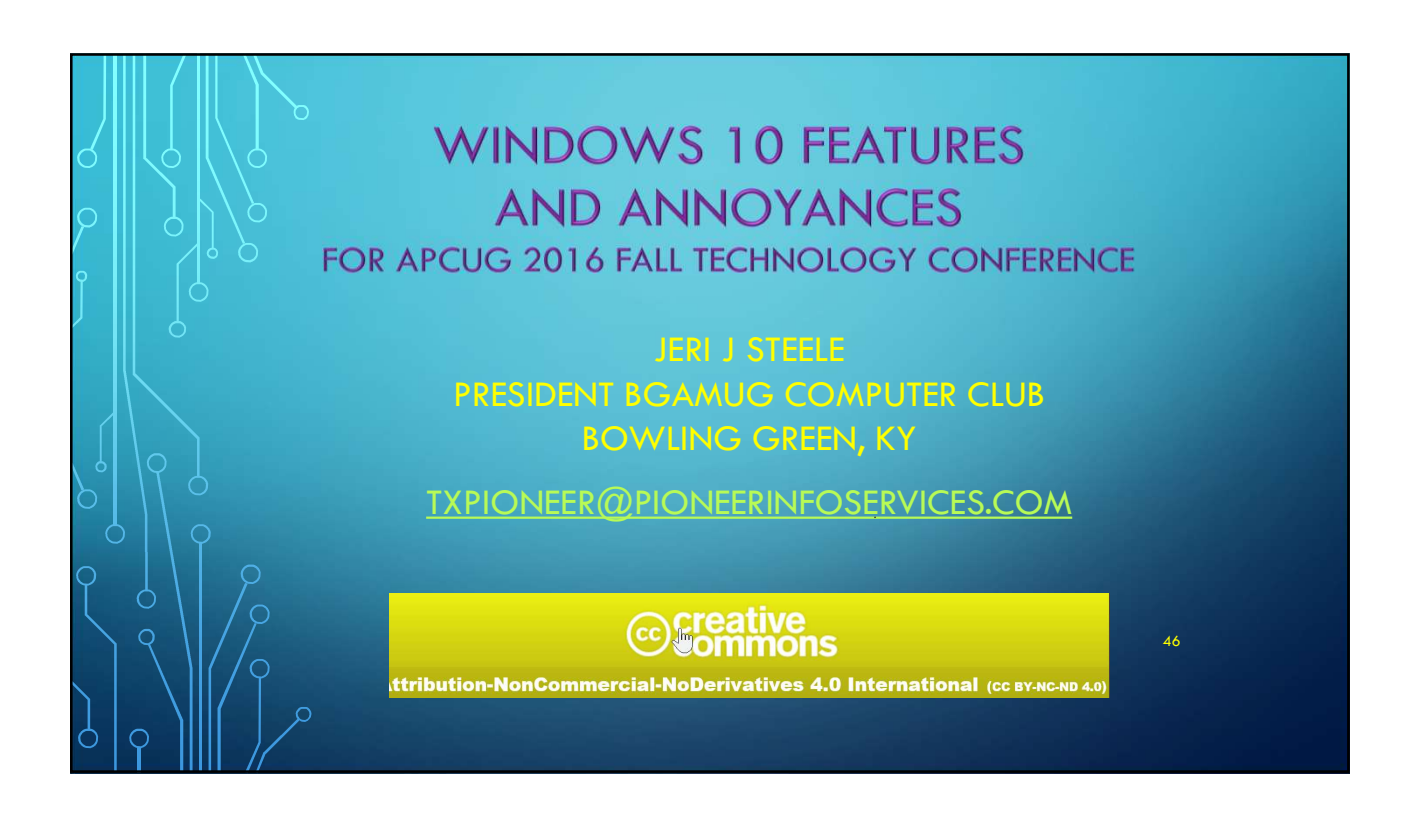